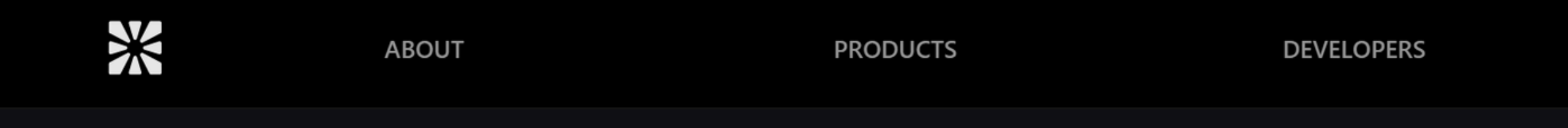

## 【第22弾】Chainbase エアドロップチャレンジ

## ①下記リンクよりchainbase Genesisにアクセス https://genesis.chainbase.com/referral?referral\_code=YT0S29HD6

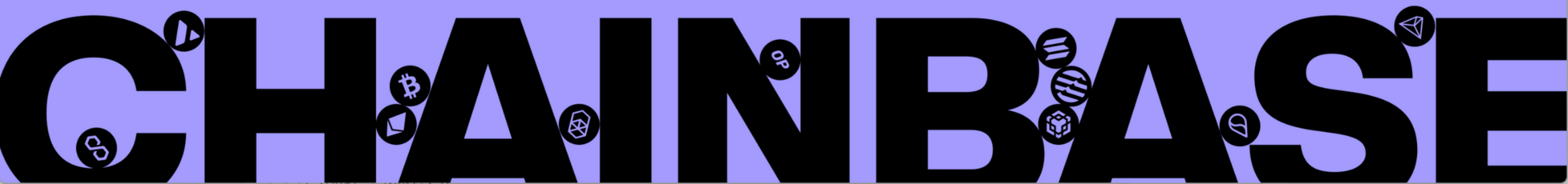

### ECOSYSTEM

COMMUNITY

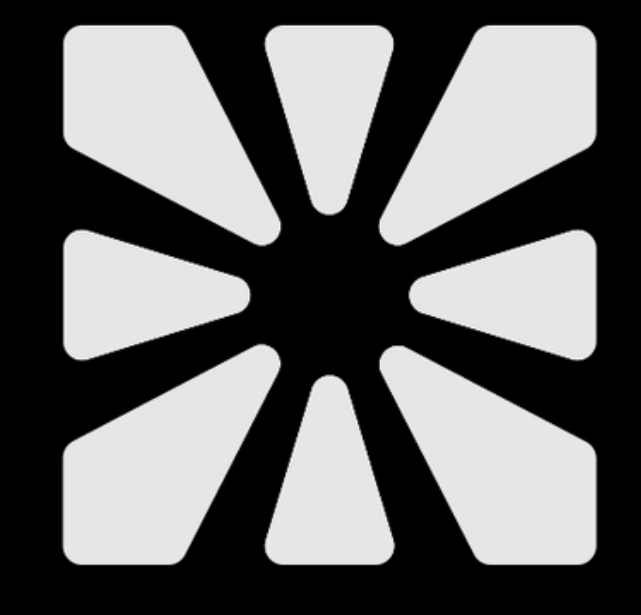

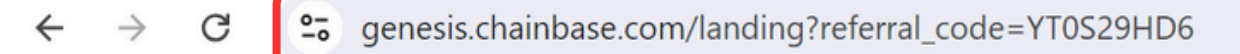

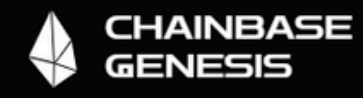

Referral

# Chainbase Genesis

Connect Wallet 7

新しい Chrome をご利用いただけます

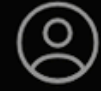

ック

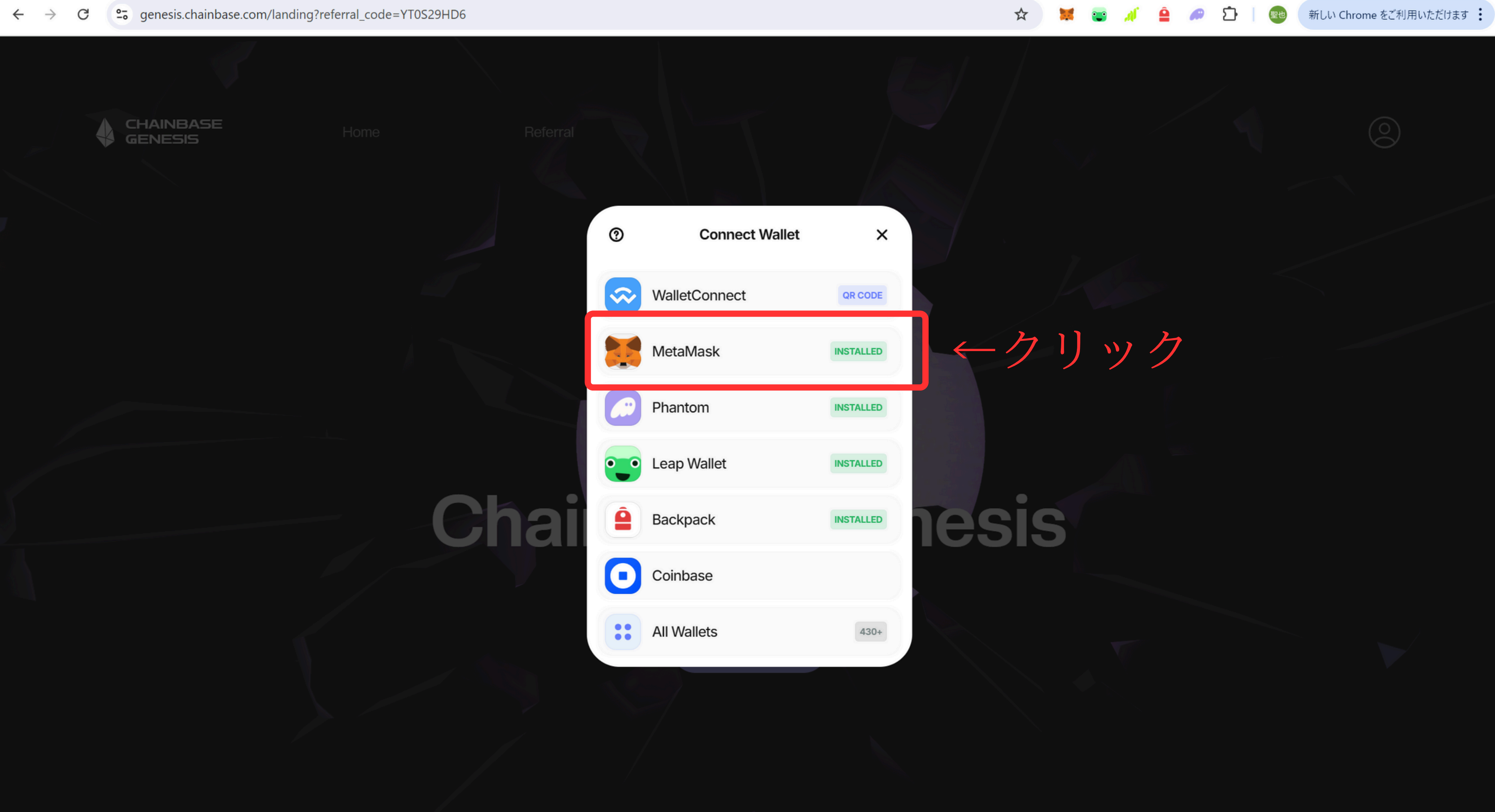

## アカウントを選択→

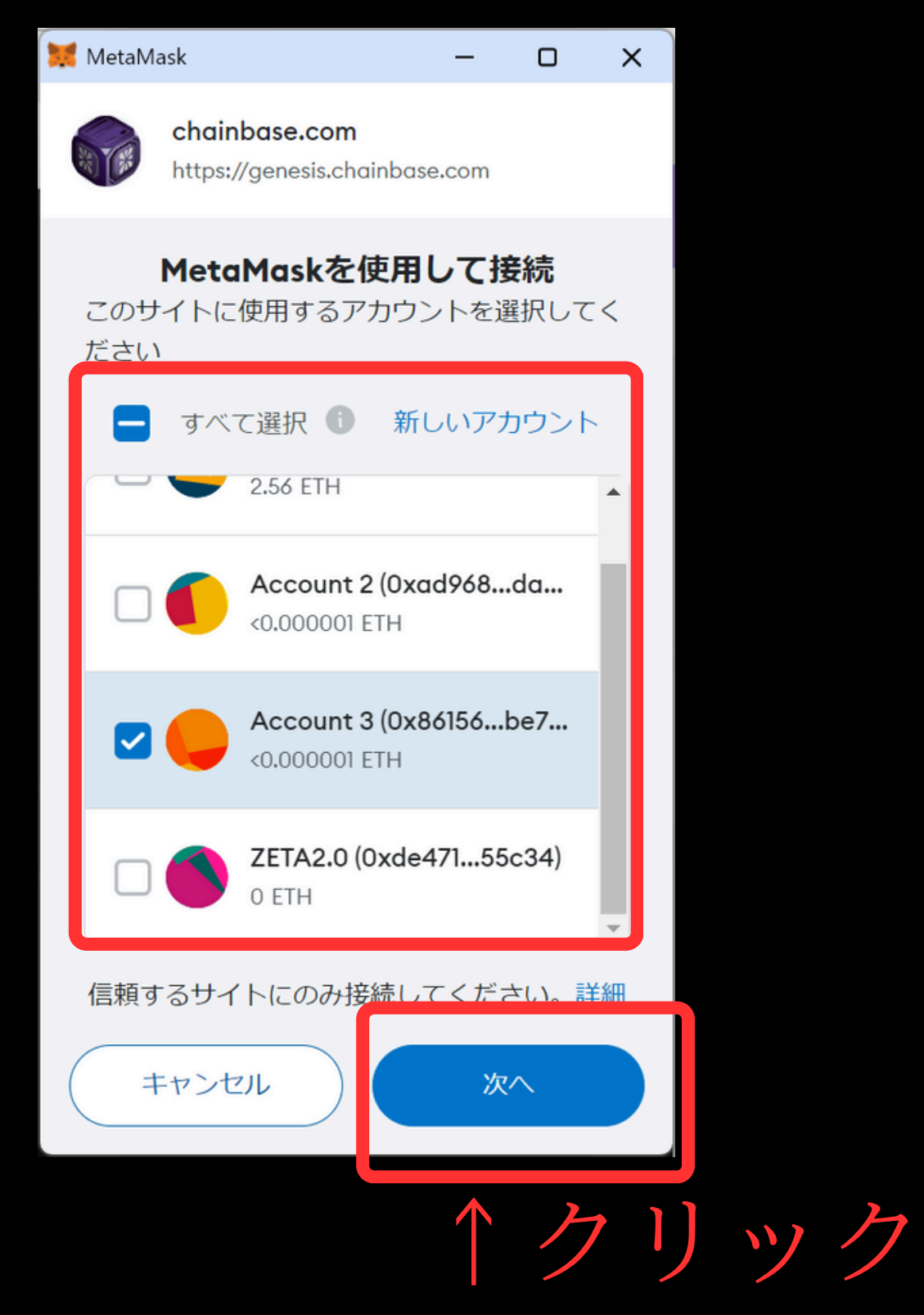

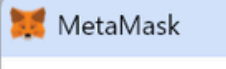

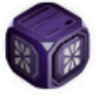

chainbase.com https://genesis.chainbase.com

### 許可

o x

\_

このサイトに次のことを希望しますか?

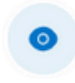

アドレス、アカウント残高、アク
 ティビティを表示して、承認する
 トランザクションを提案
 に対して要求済み

信頼するサイトにのみ接続してください。詳細

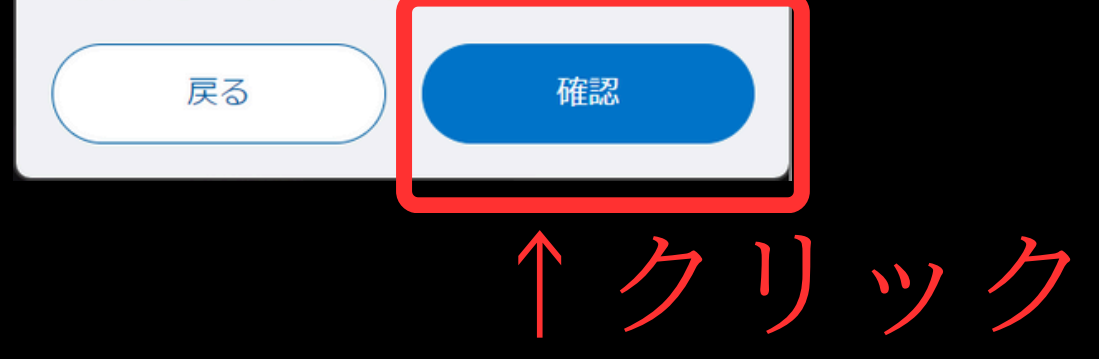

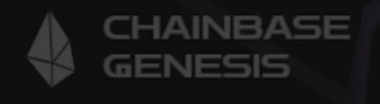

Referral

ha

Switch Network

×

This app doesn't support your current network. Switch to an available option to continue.

& Chainbase Network Testnet

C→ Disconnect

Connect Wallet 🧷

# ←クリック esis

☆

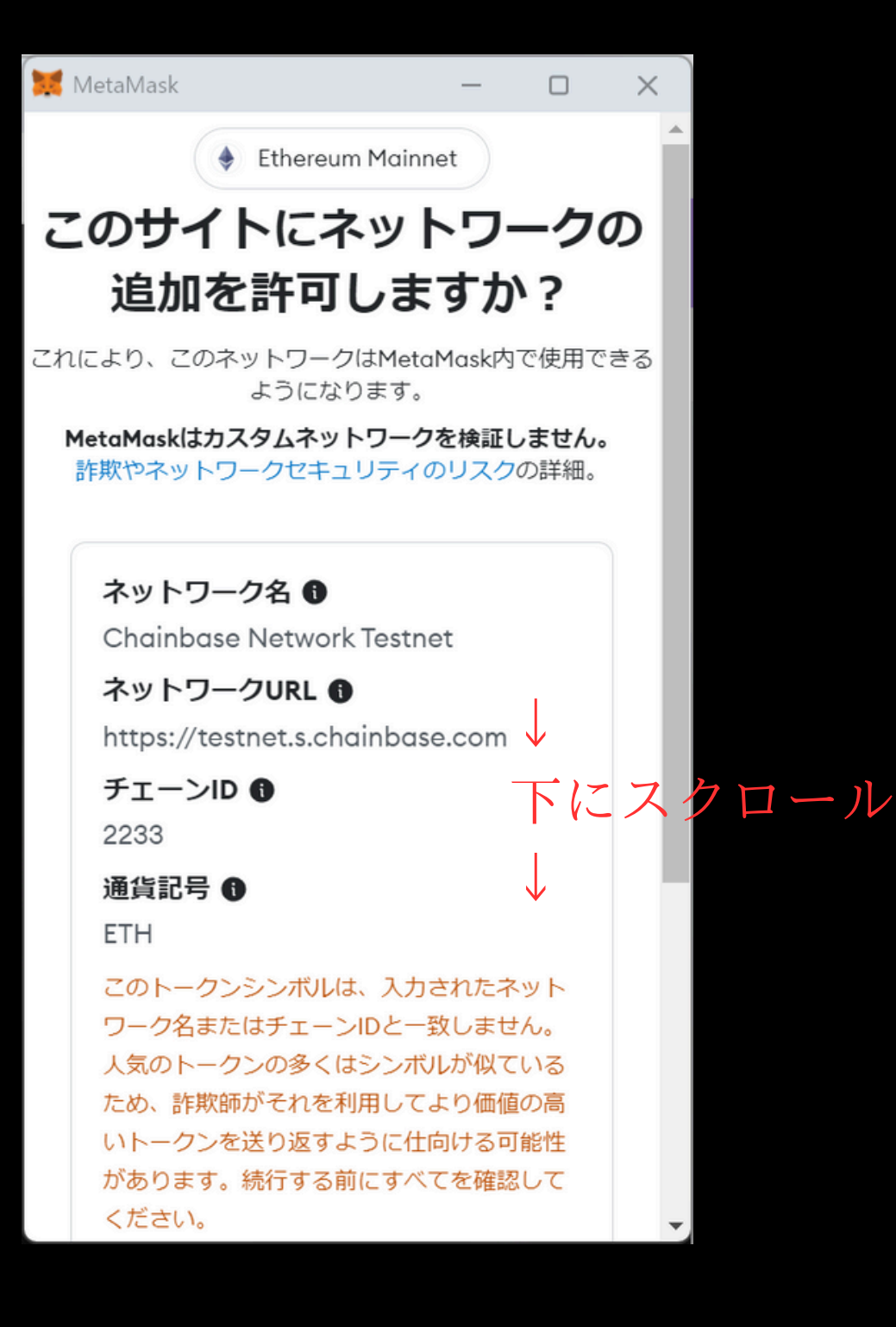

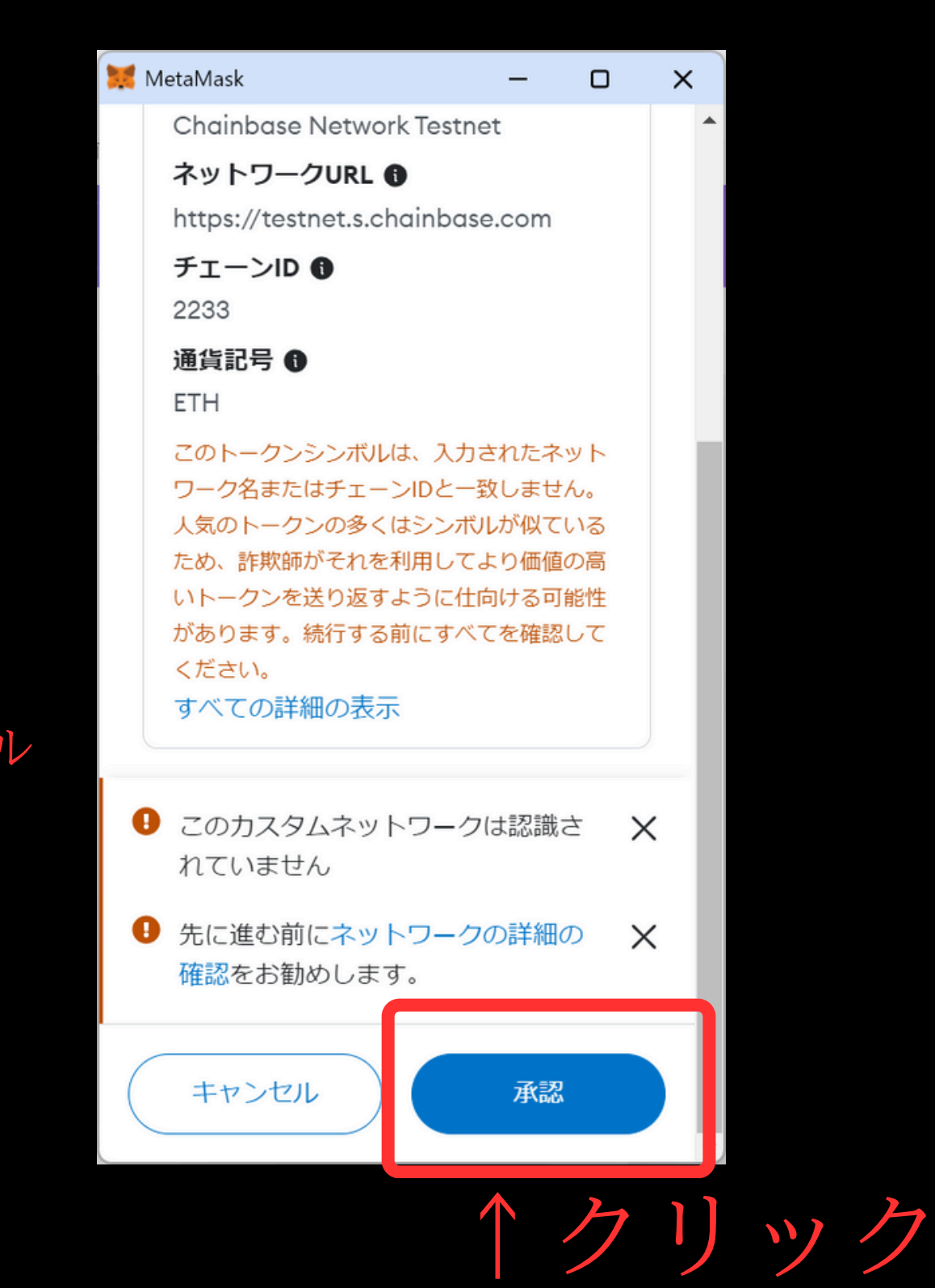

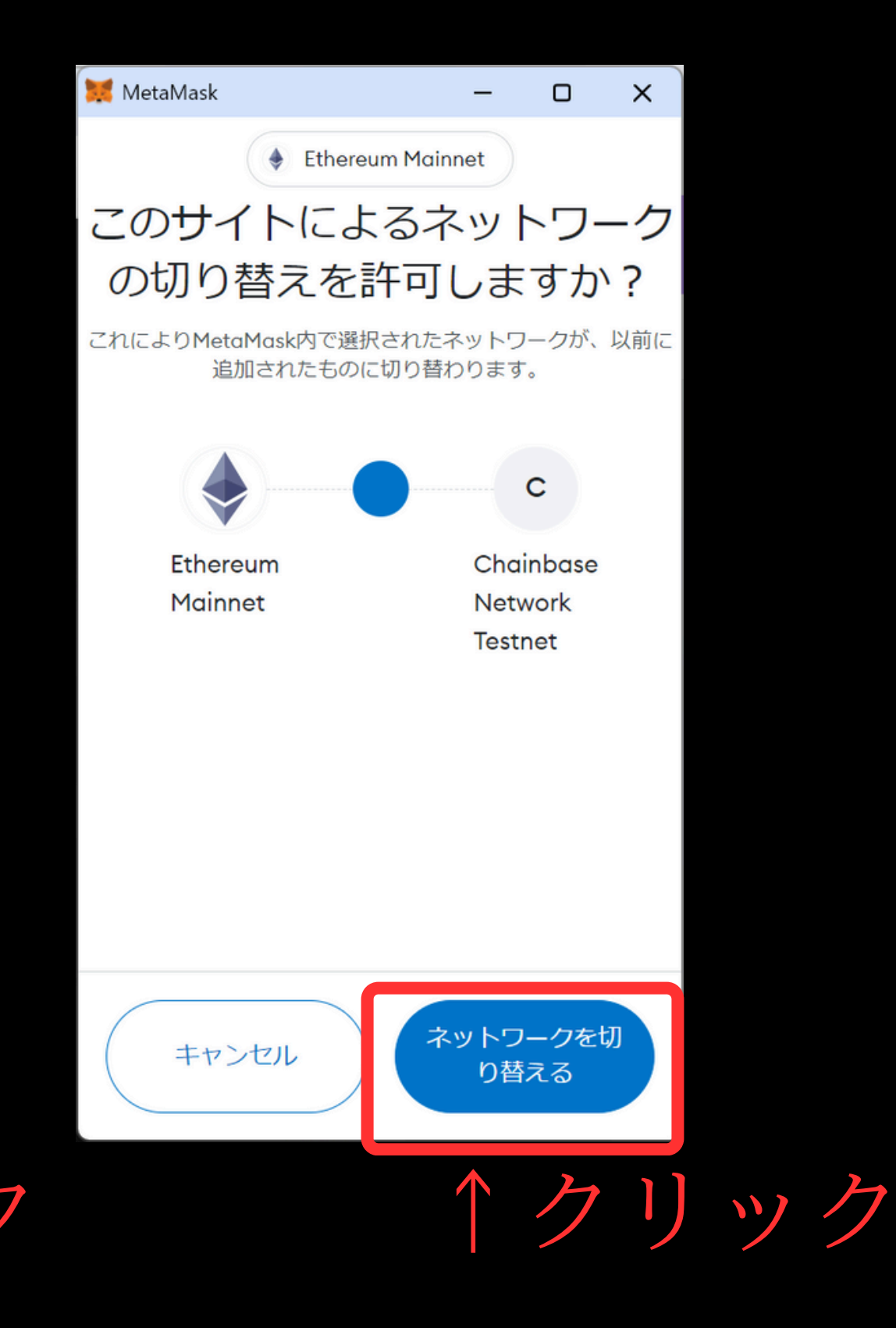

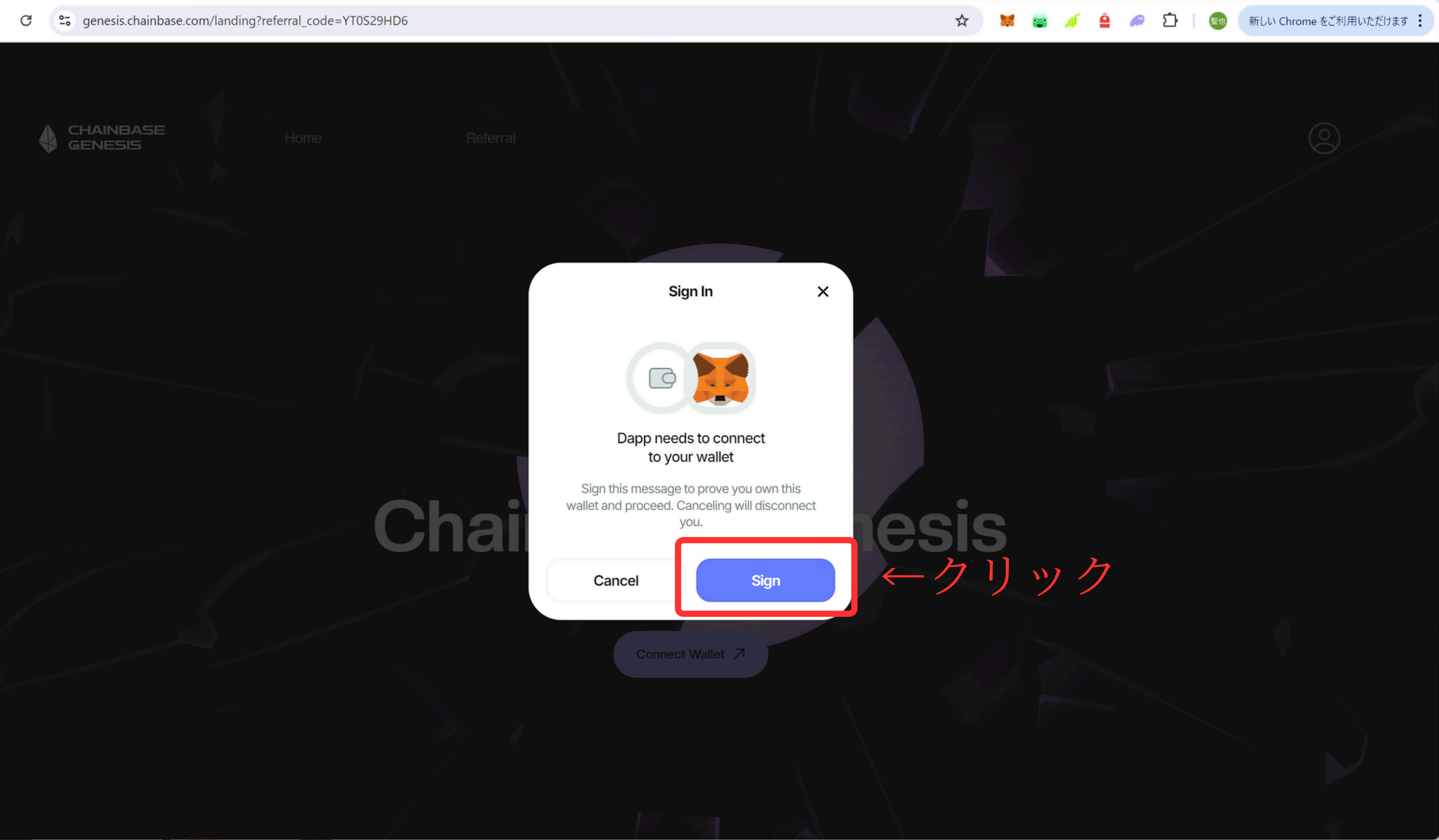

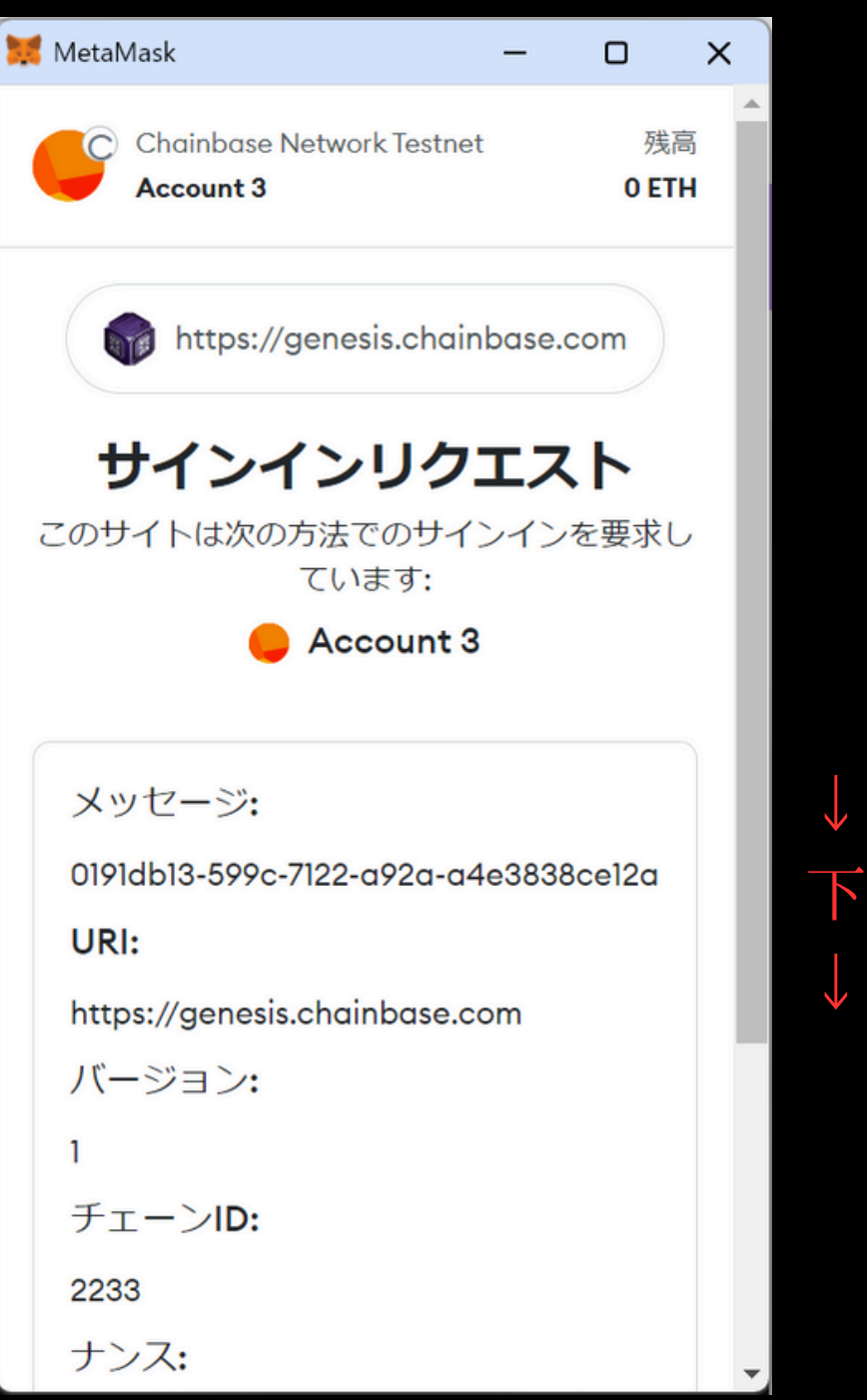

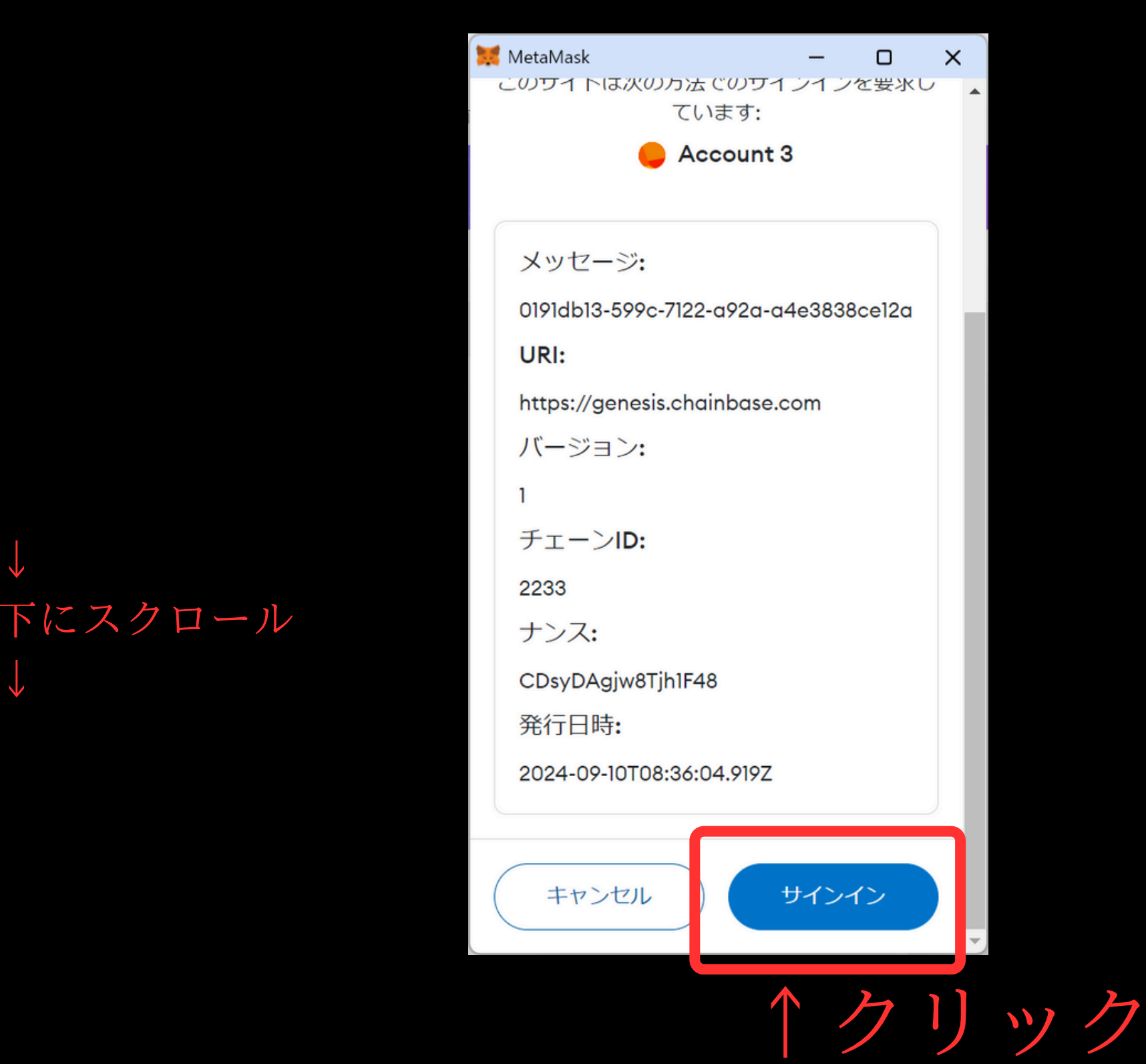

## WELCOME, NEW ADVENTURER

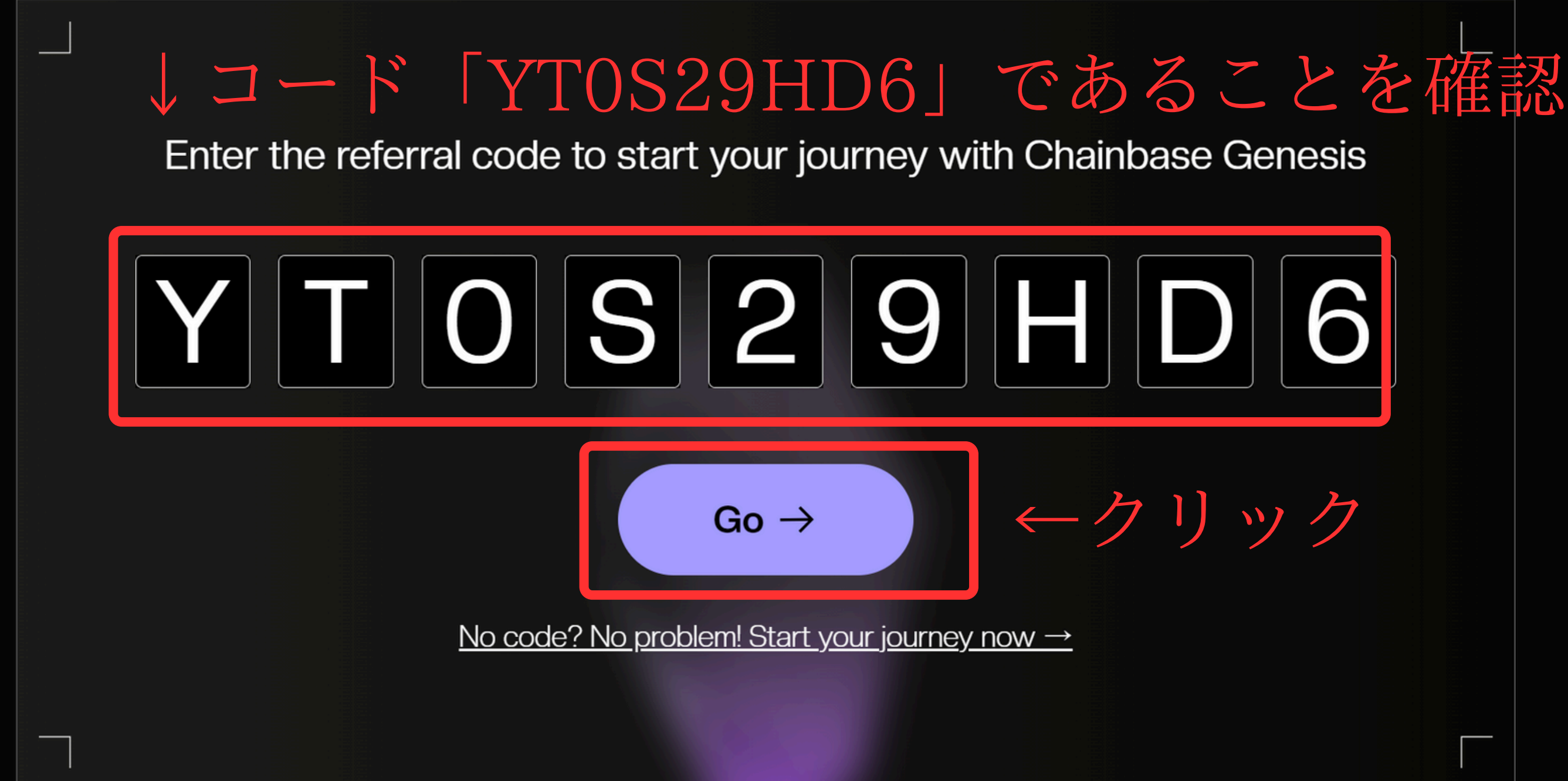

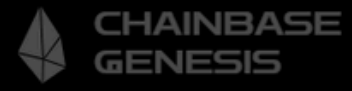

Referral

### 

## • Welcome to chainbase Genesis

Your gateway to Chainbase Network. Here, you'll explore blockchain data, complete tasks, and earn Zircon rewards.

Ready to start your journey?

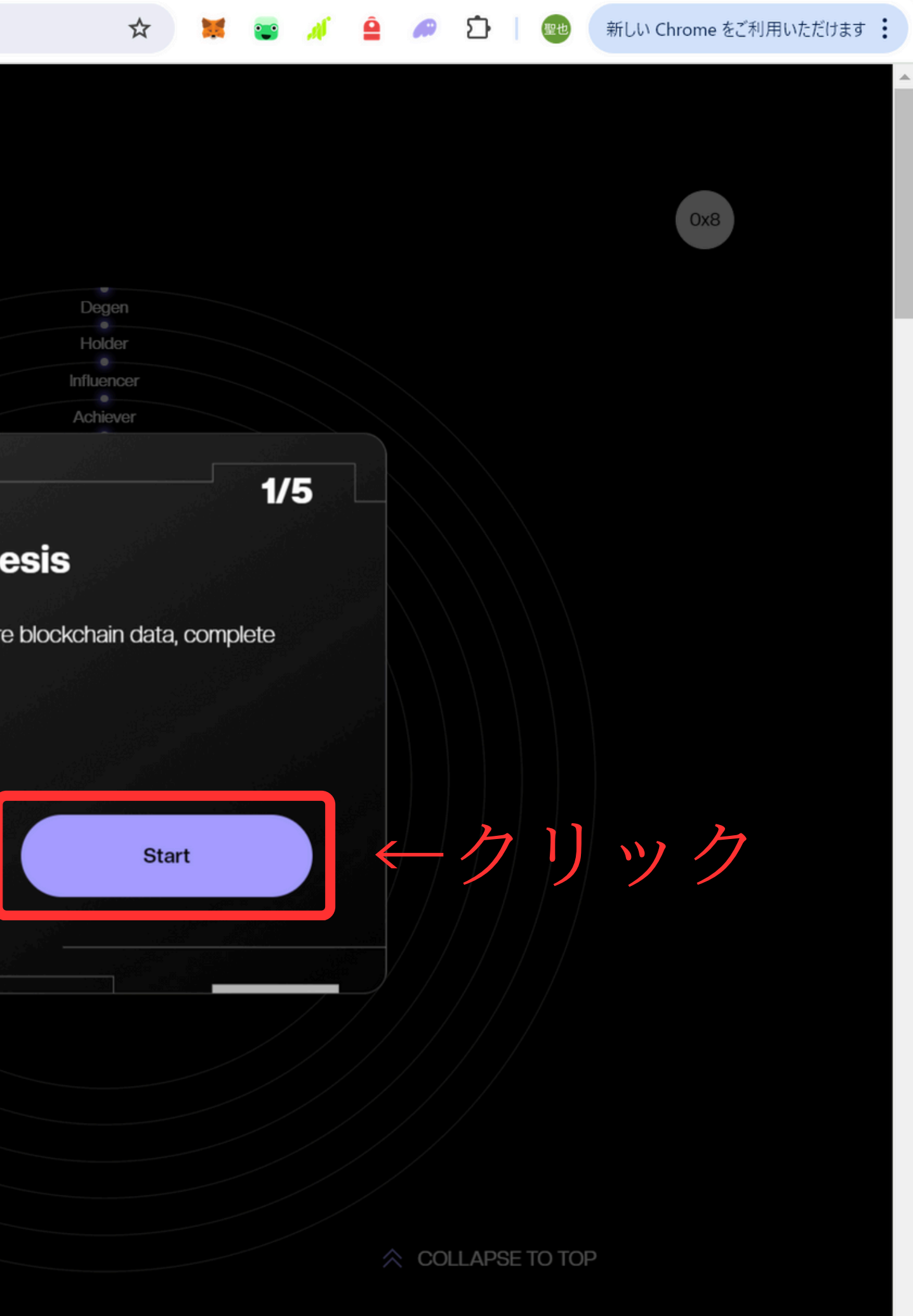

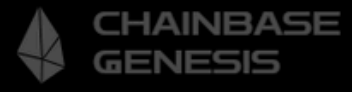

Referral

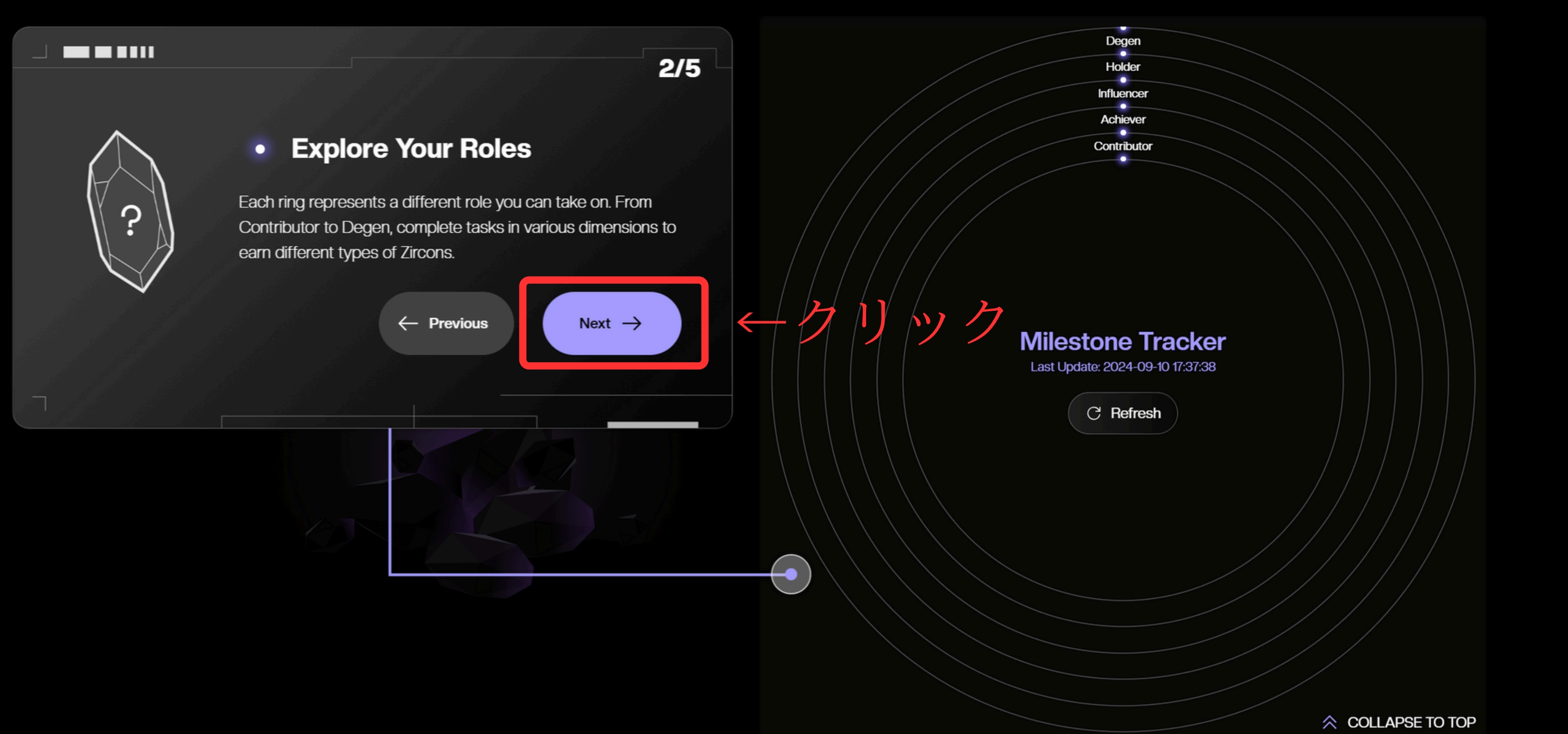

G

☆

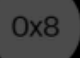

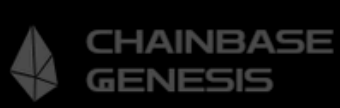

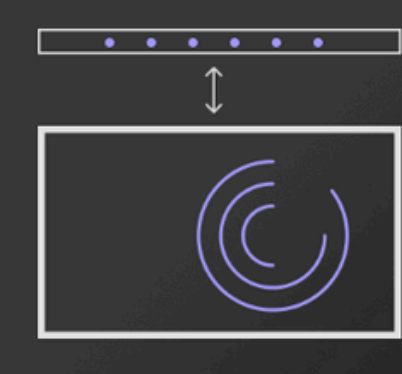

## Customize Your View

Notice the button here? Click it to fold the rings and create more space. You can always expand them again when needed.

← Previous

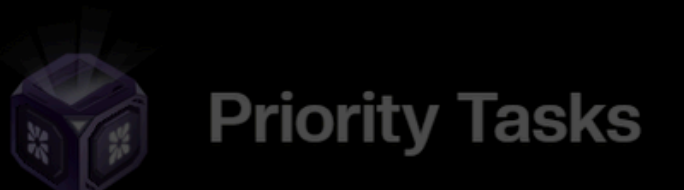

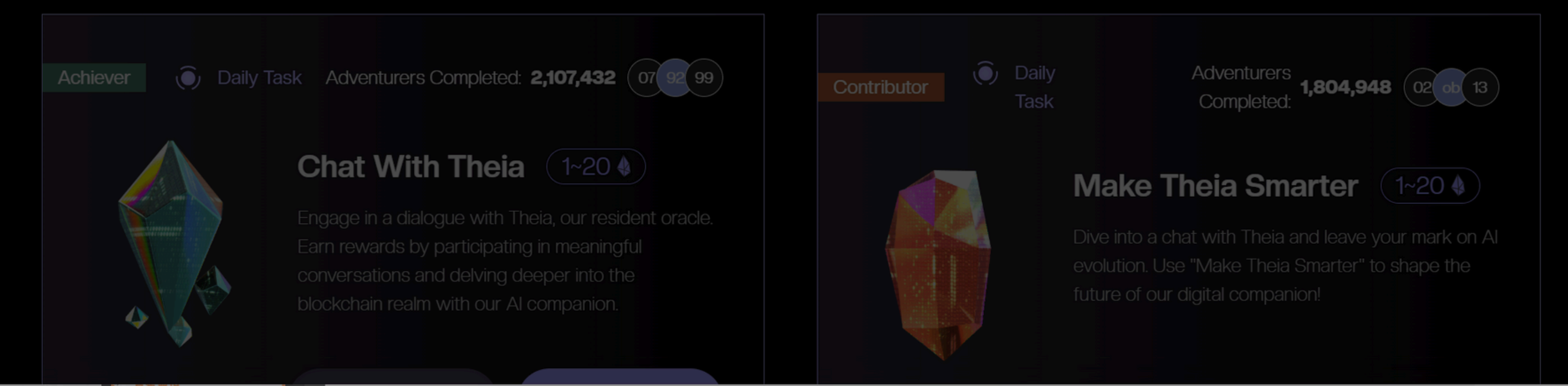

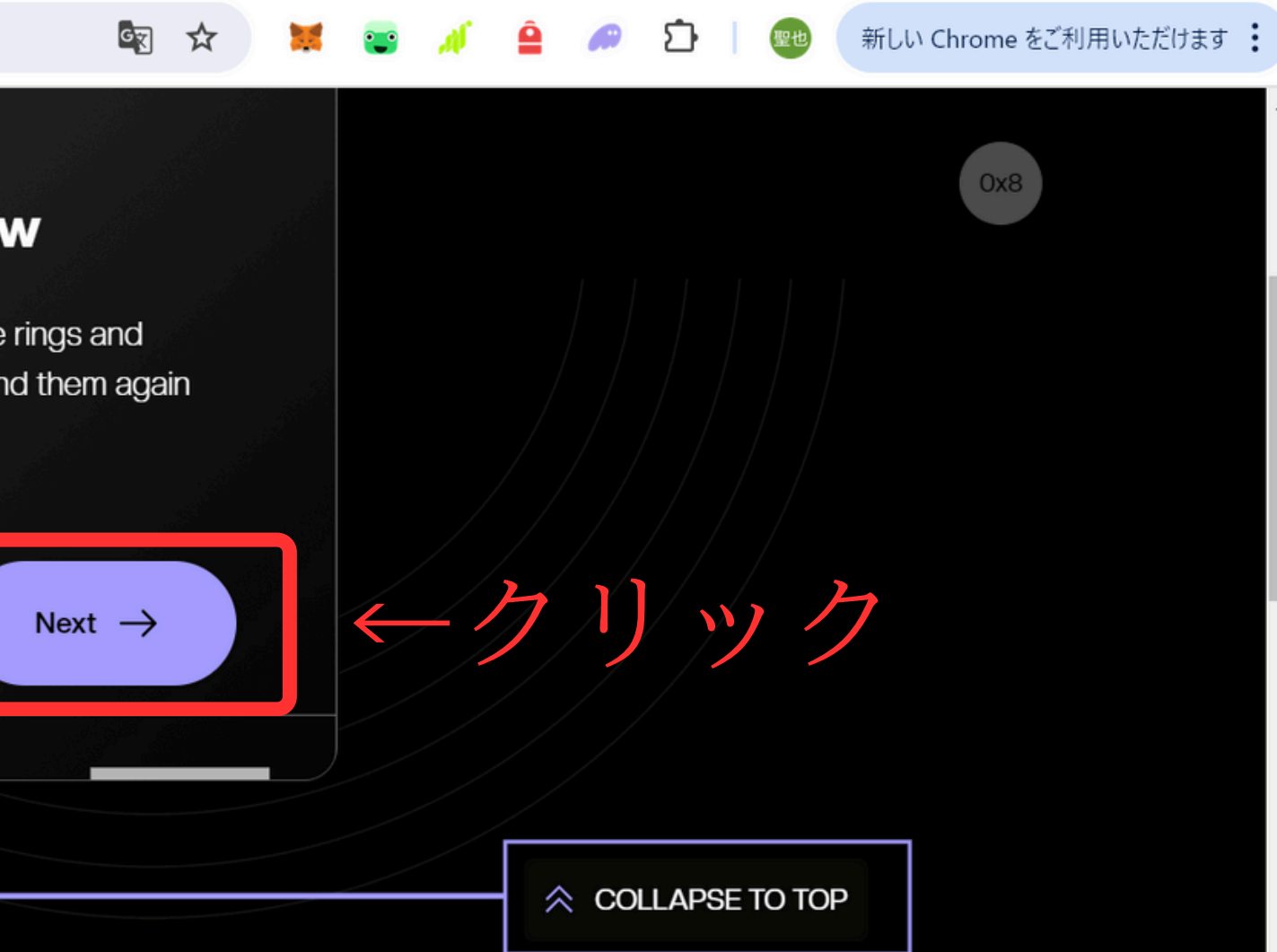

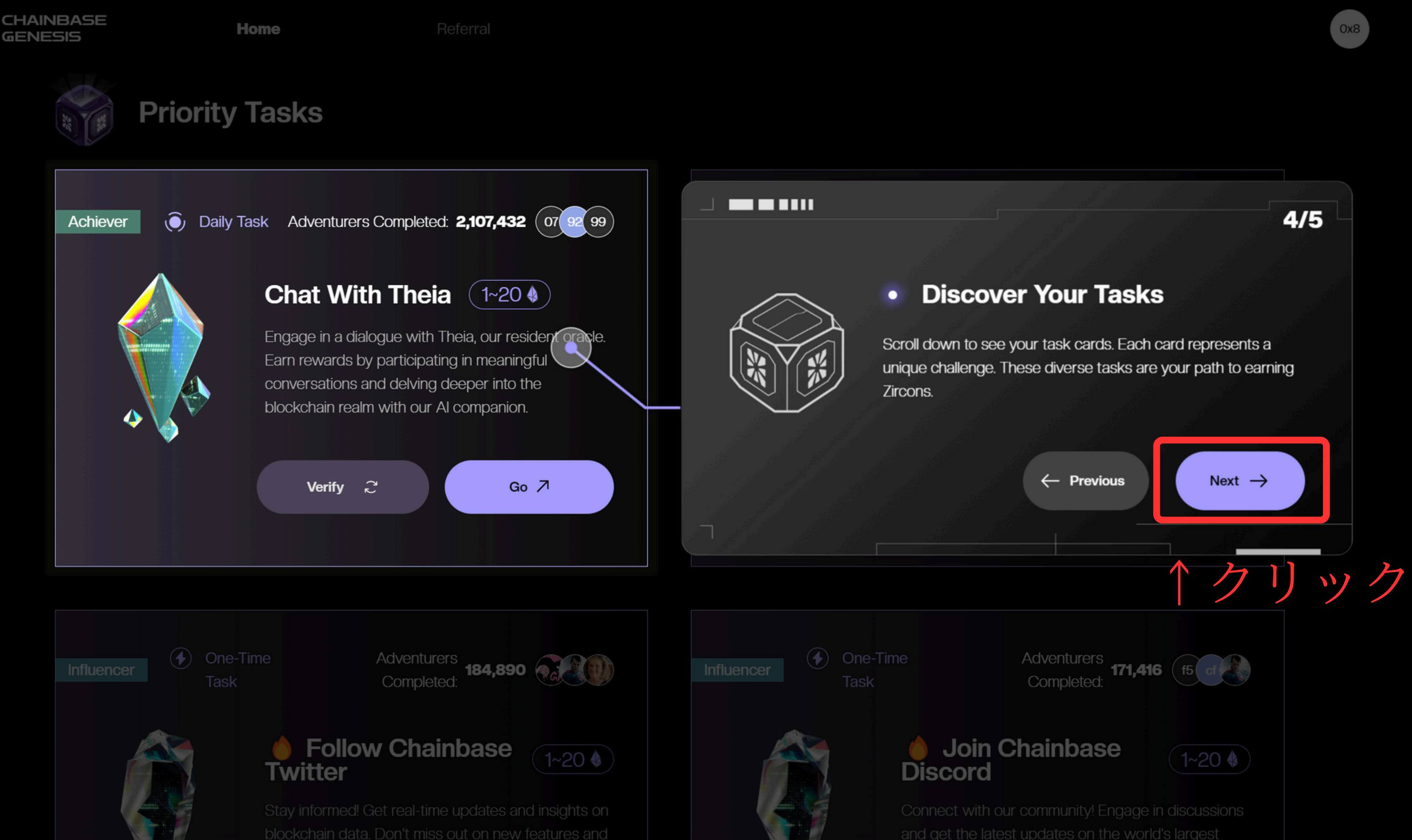

GZ

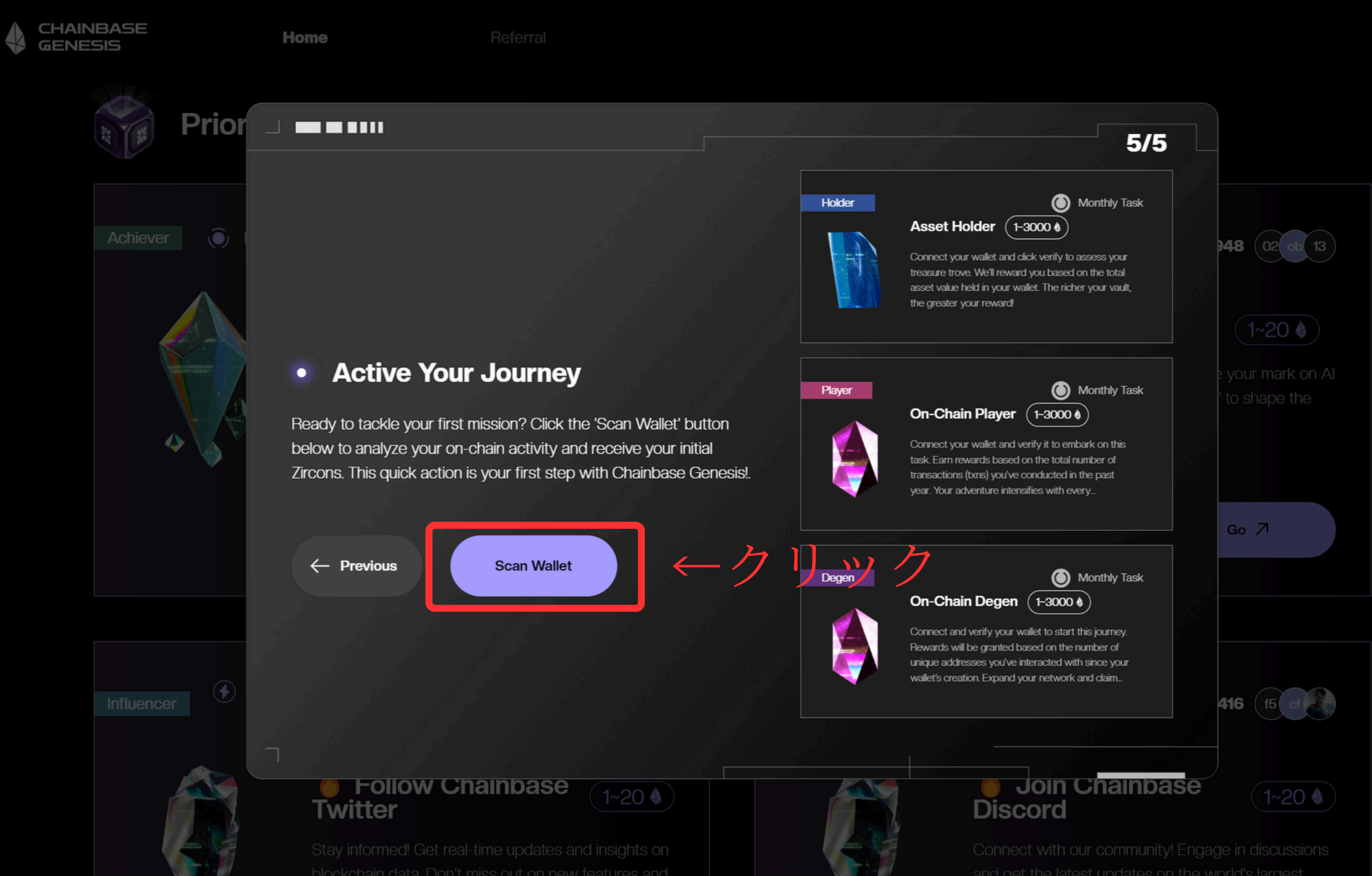

新しい Chrome をご利用いただけます

0x8

G

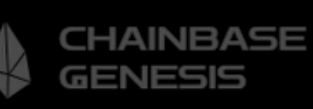

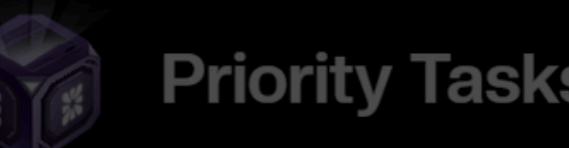

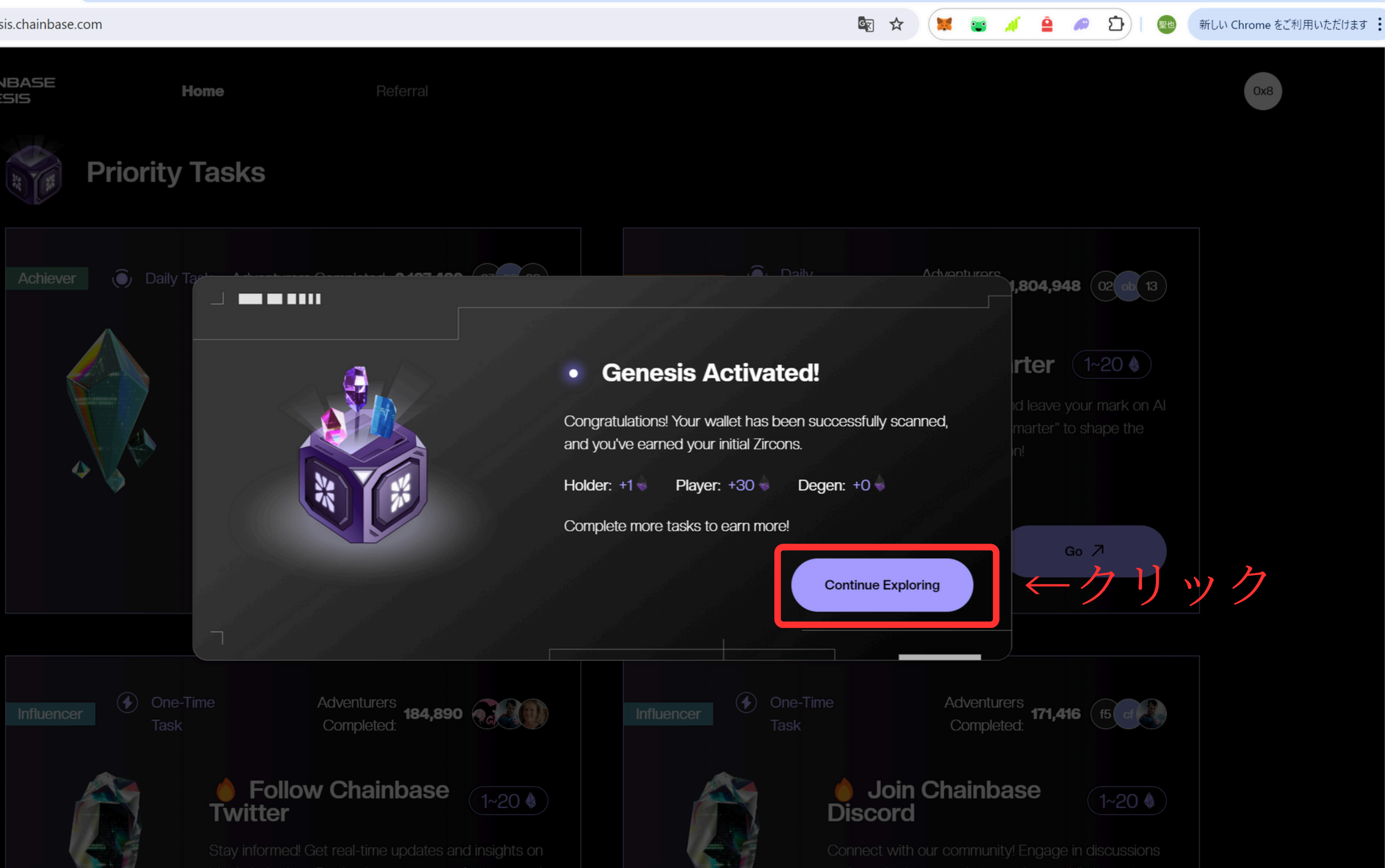

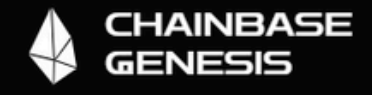

Home Referral ここまで出来たら準備完了 あとはタスクをク My Zircons ③ブルコン」を集める 49 Player

GŢ

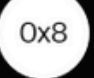

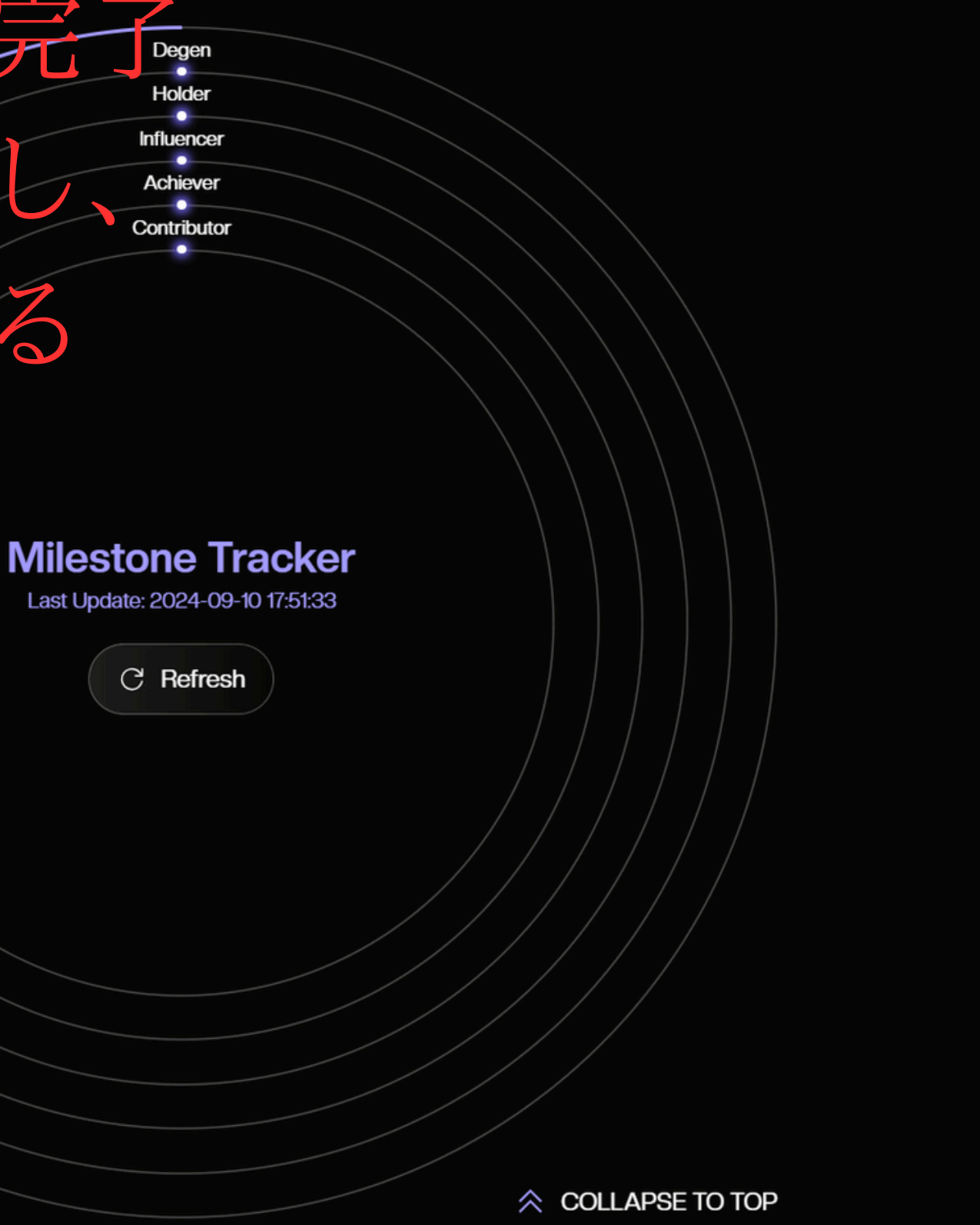

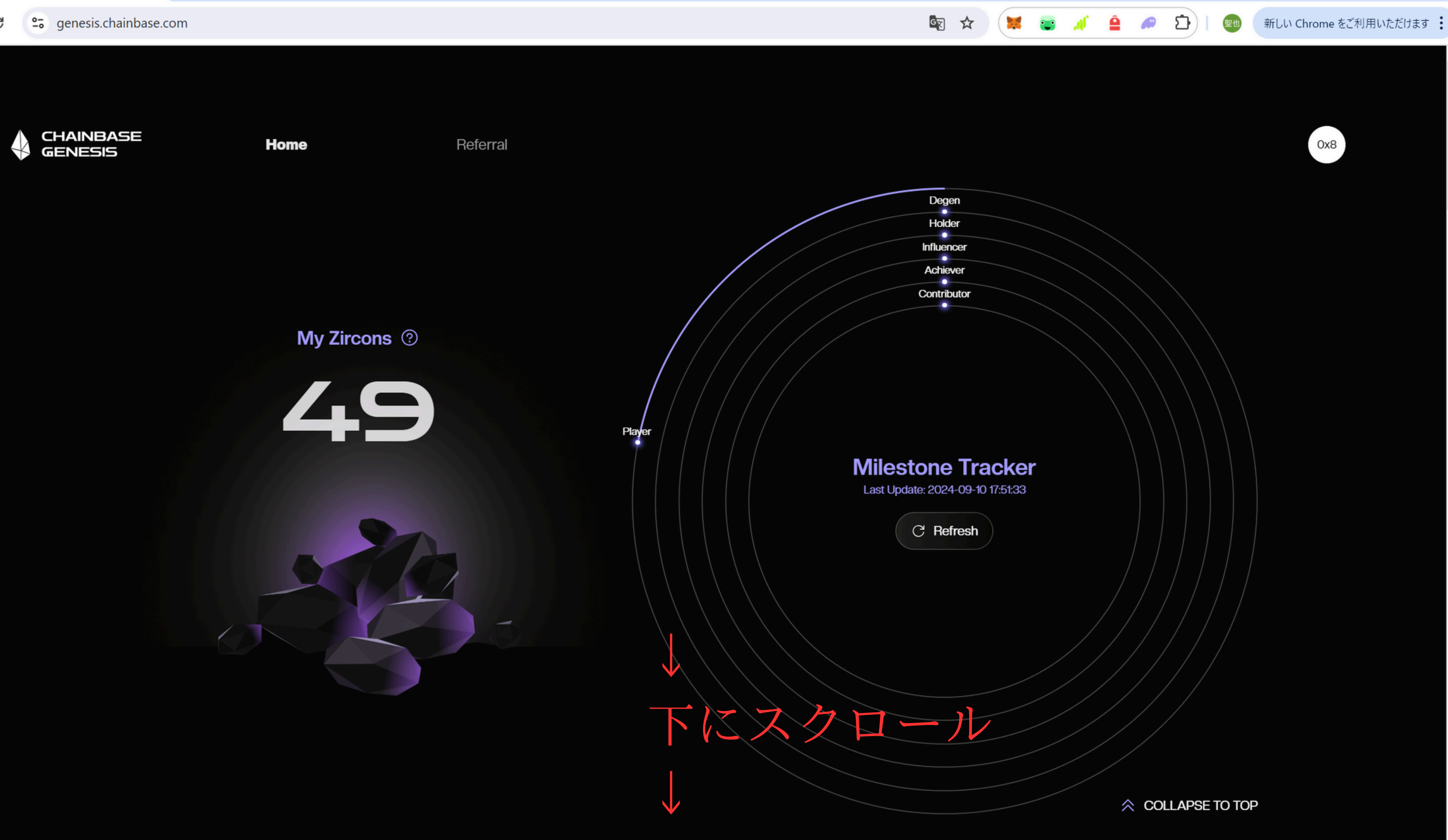

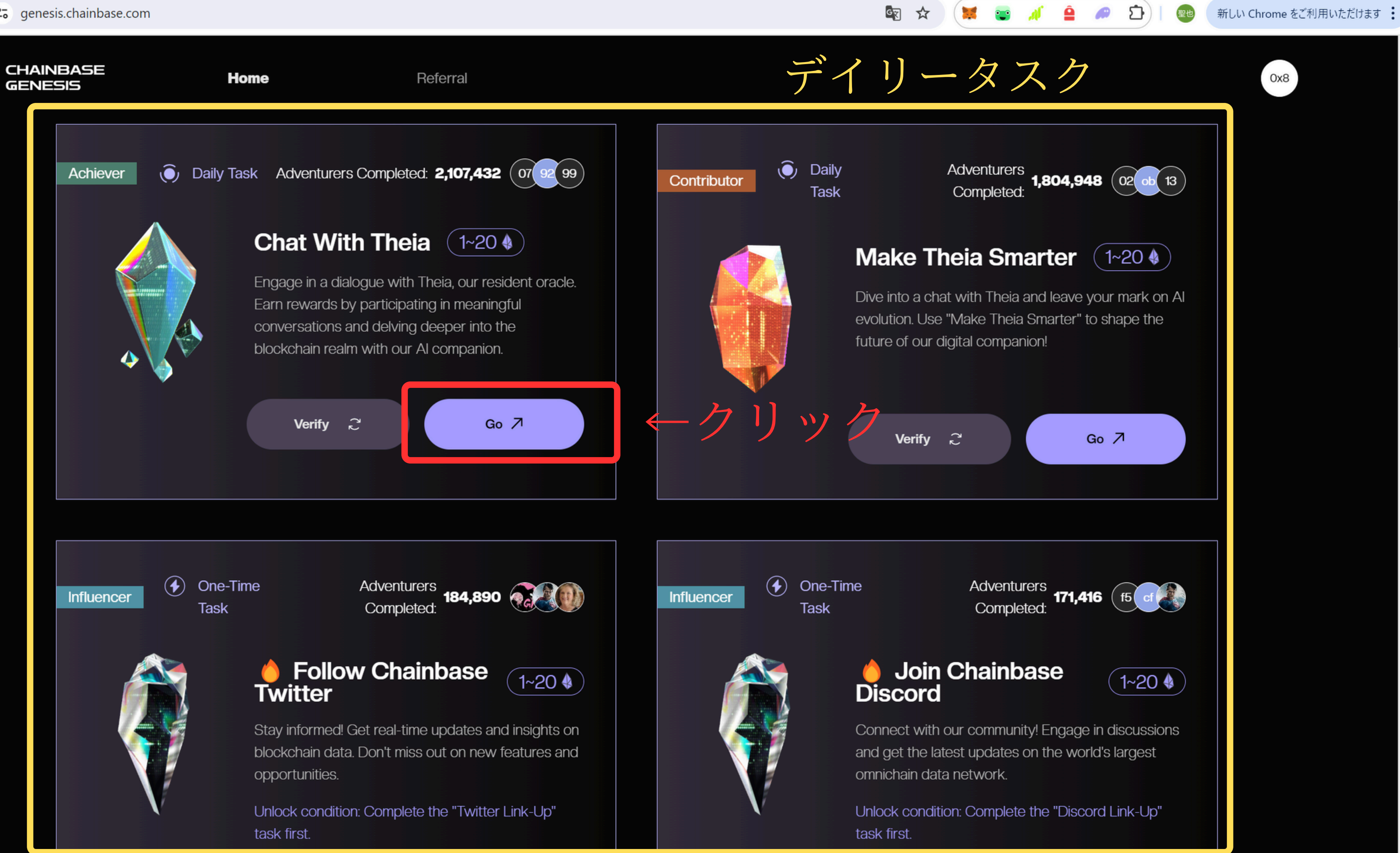

## **O** theia chat Alpha

/ Powered by Chainbase

 $\mathbb{X}$ 

æ

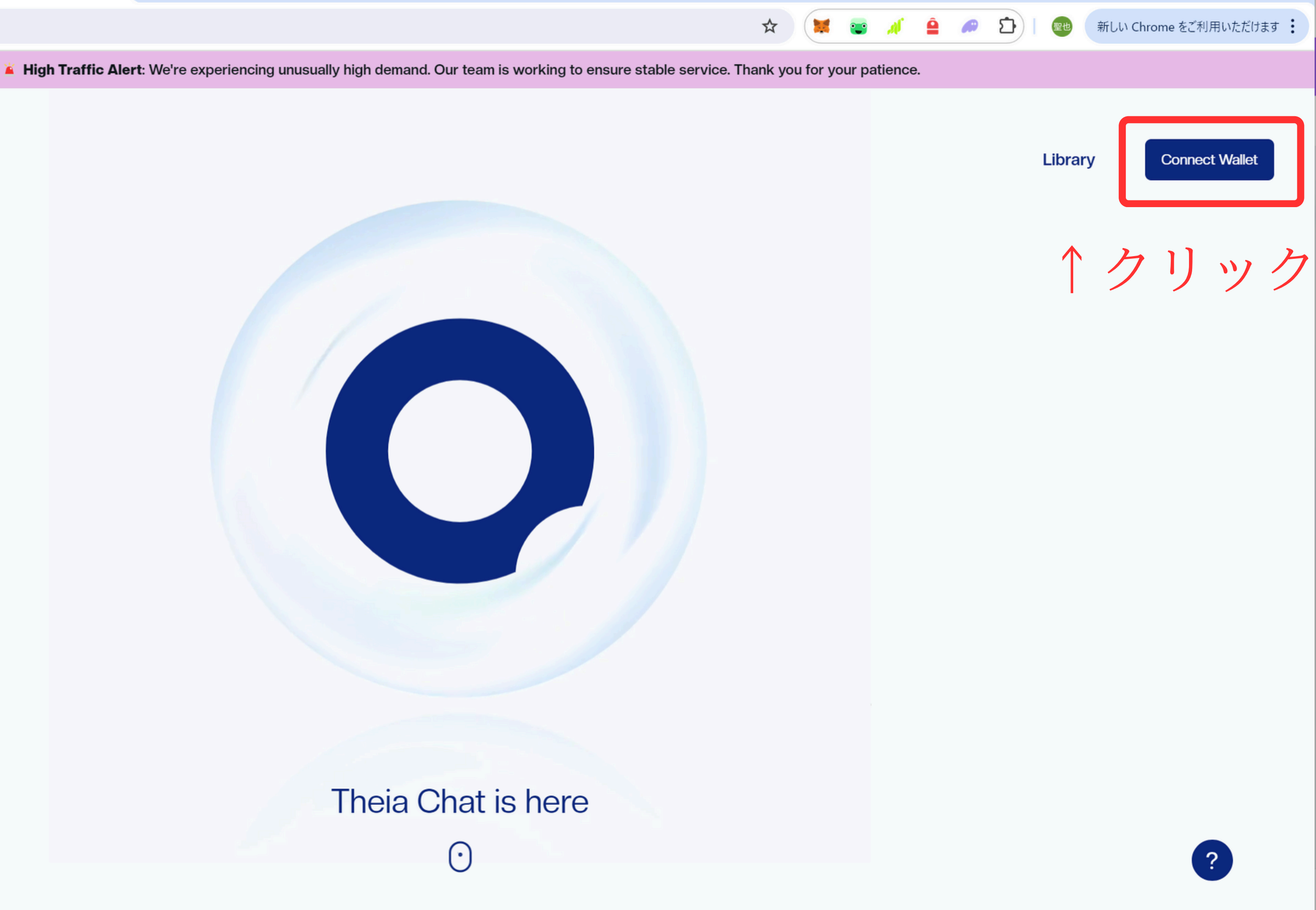

X 🖪 🕅 🗖

## O theia chat Alpha

/ Powered by Chainbase 🖸

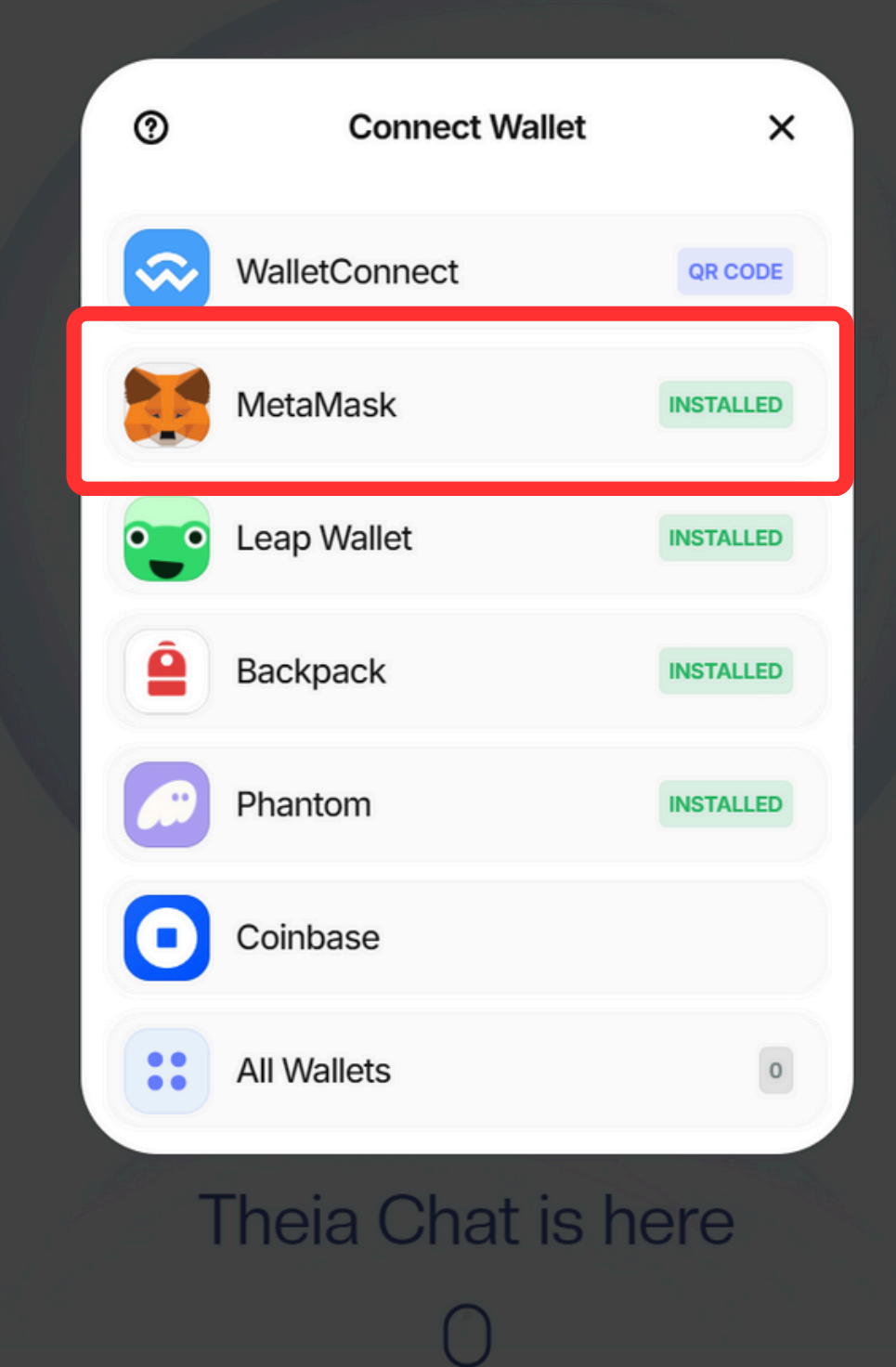

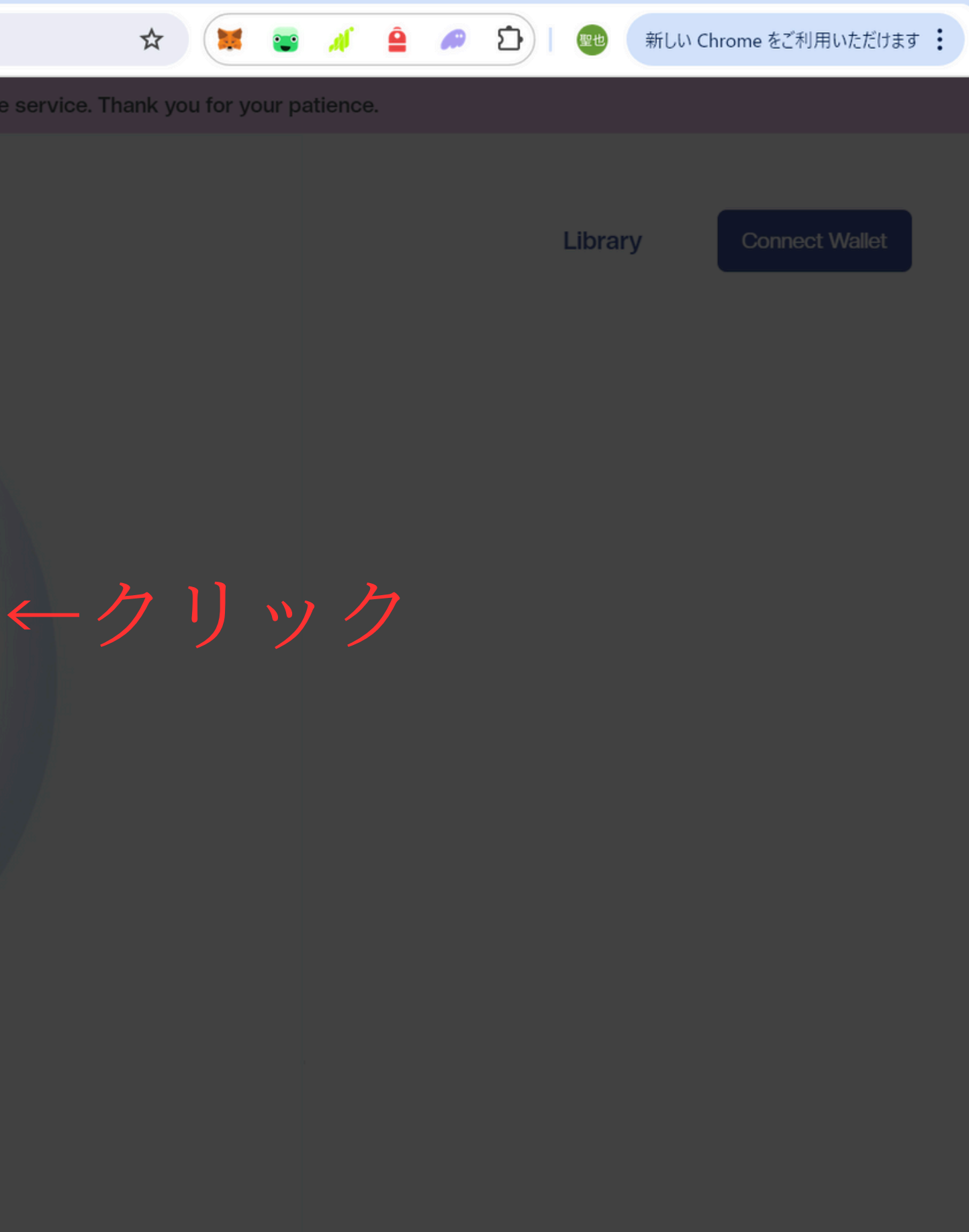

## アカウントを選択→

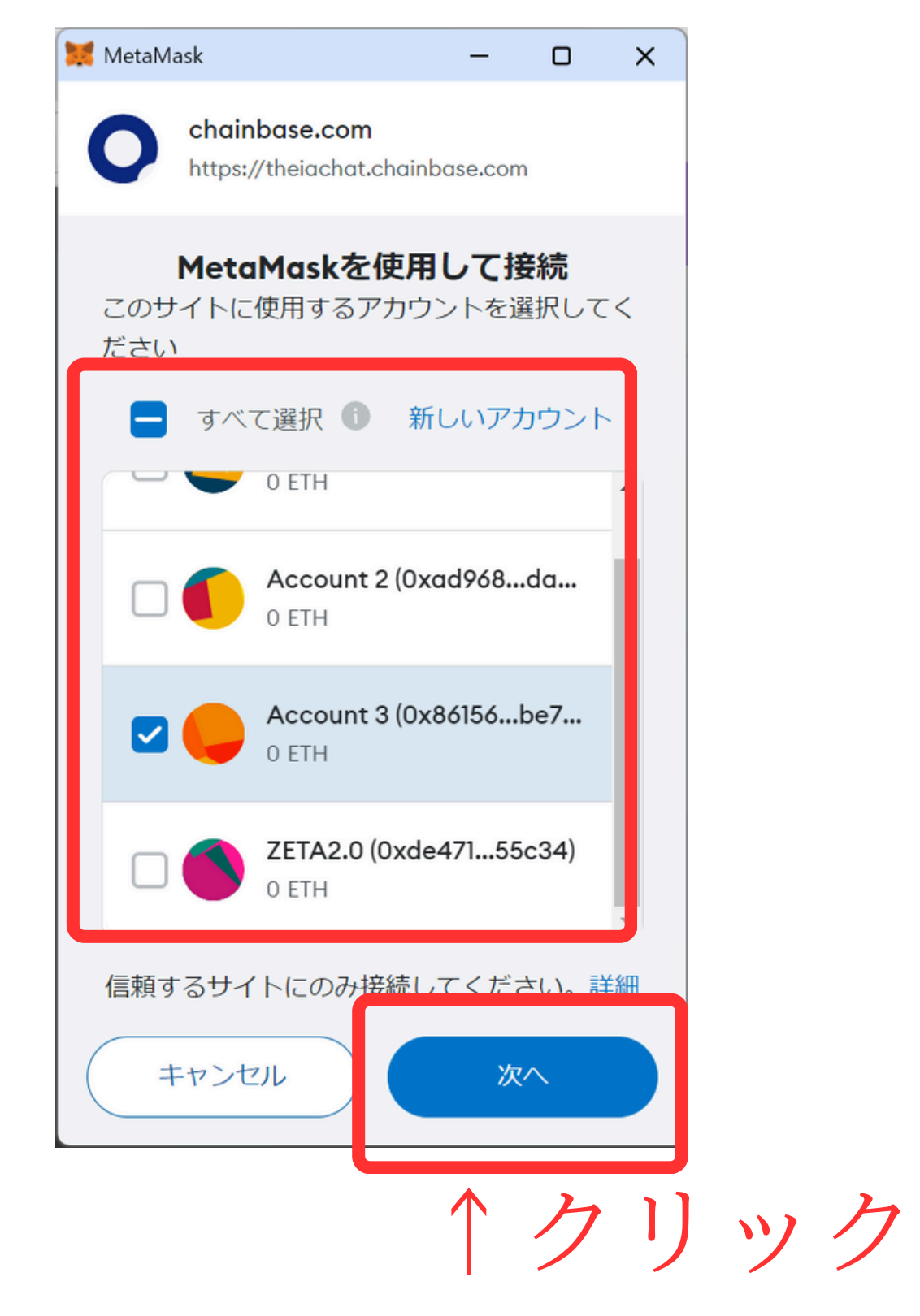

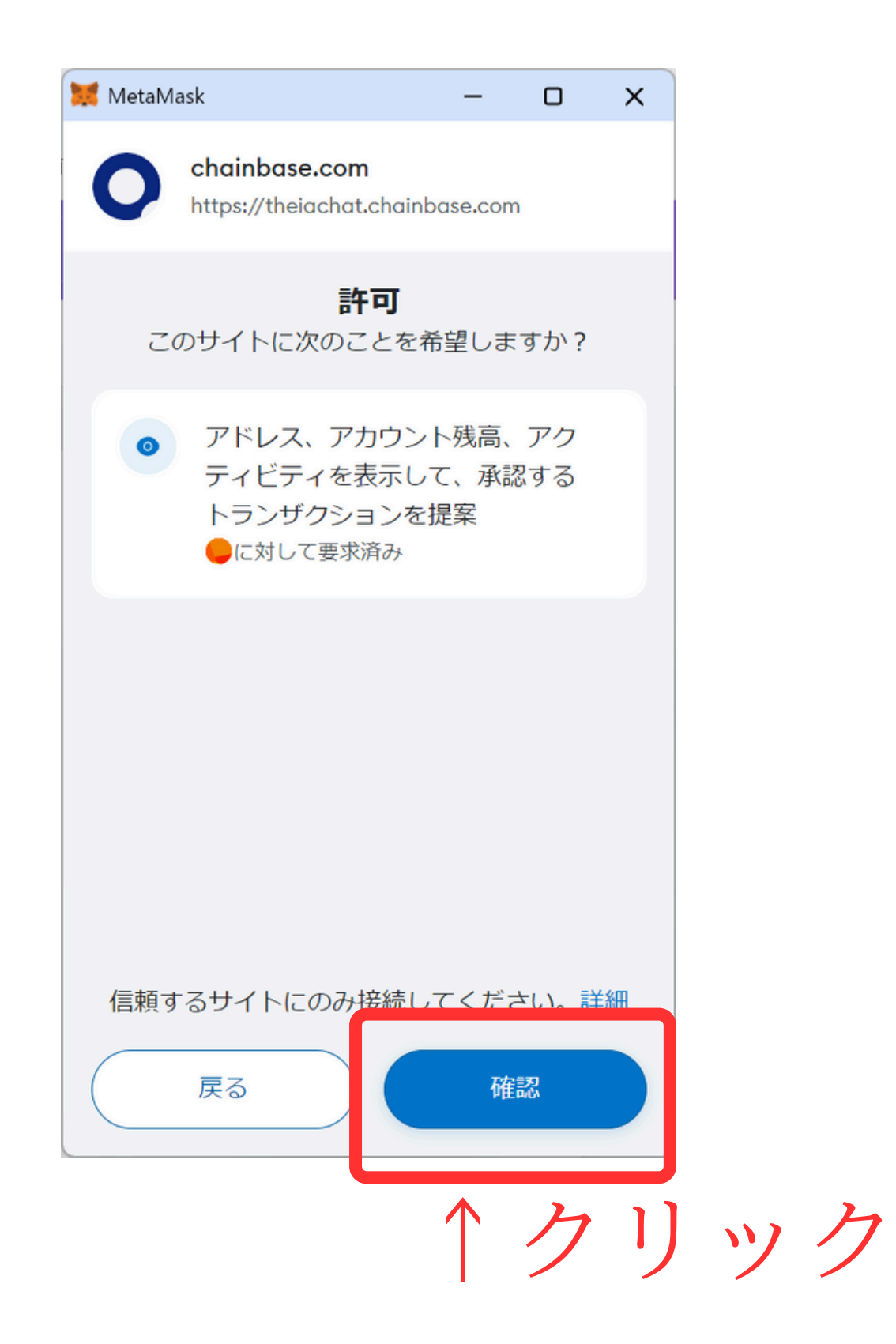

X 🖪 🖒 🗖

Ker Stein Stein St

## O theia chat Alpha

/ Powered by Chainbase 🖸

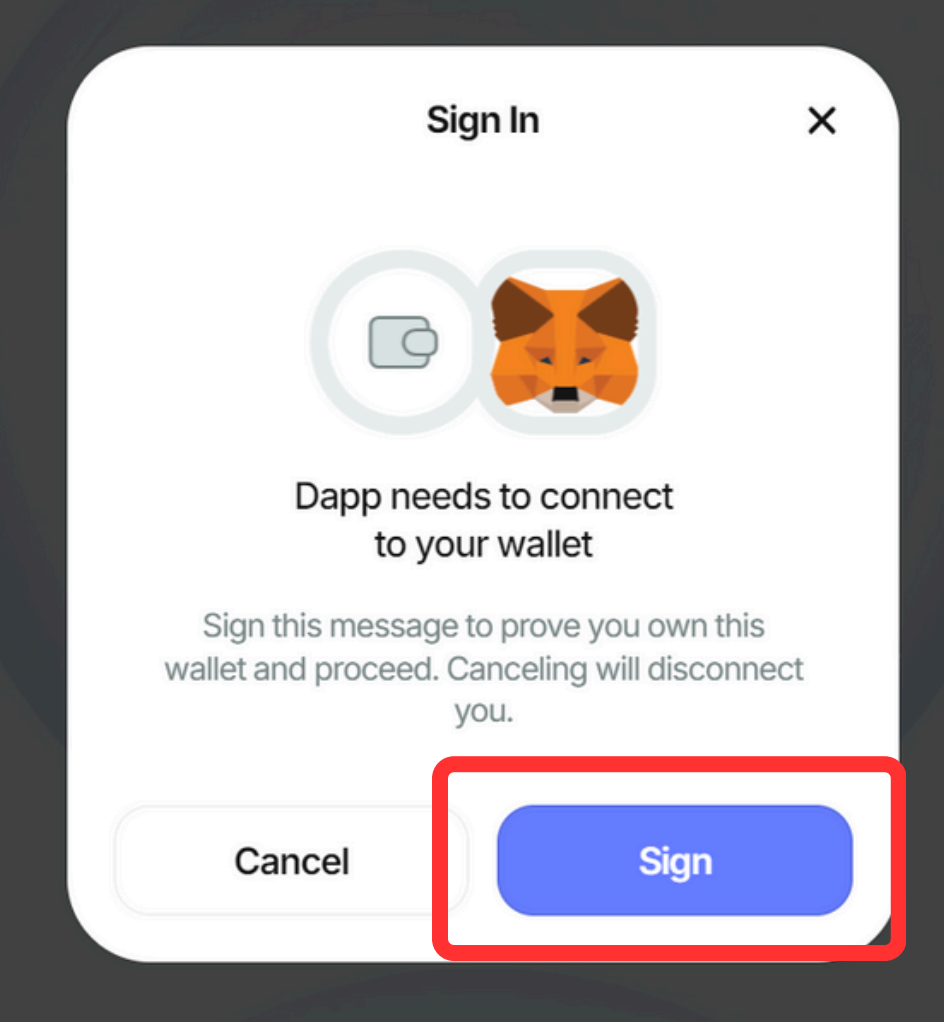

# Theia Chat is here

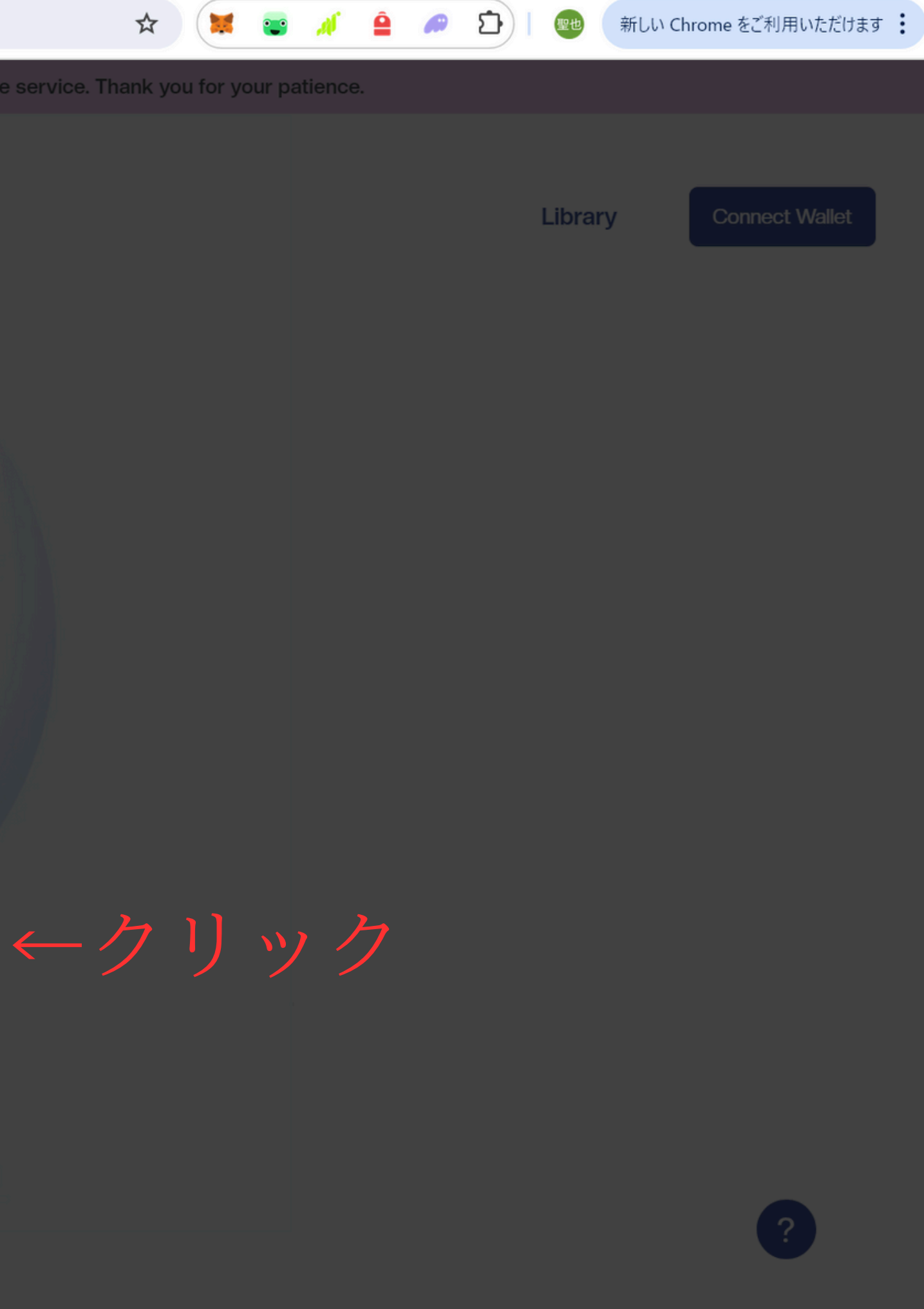

| MetaMask                                                     | -                      |                                          | ×      |       |   |  |
|--------------------------------------------------------------|------------------------|------------------------------------------|--------|-------|---|--|
| Chainbase Network Account 3                                  | Testnet                | 残i<br>0 ET                               | 高<br>H |       |   |  |
| https://theiachc                                             | at.chainbase<br>リクエス   | .com                                     |        |       |   |  |
| のサイトは次の方法での<br>ていま<br><b>Acco</b>                            | のサインイン<br>す:<br>ount 3 | を<br>要求<br>し                             | ,      |       |   |  |
| メッセージ:<br>0191db24-227a-7ded-b<br>9cf6b20a3dd<br><b>JRI:</b> | o4c3-                  | $\downarrow \\ \downarrow \\ \downarrow$ | 122    | スクローバ | レ |  |
| ttps://theiachat.chai<br>(ージョン:                              | inbase.com             |                                          |        |       |   |  |
| チェーンID:<br>2233                                              |                        |                                          | •      |       |   |  |

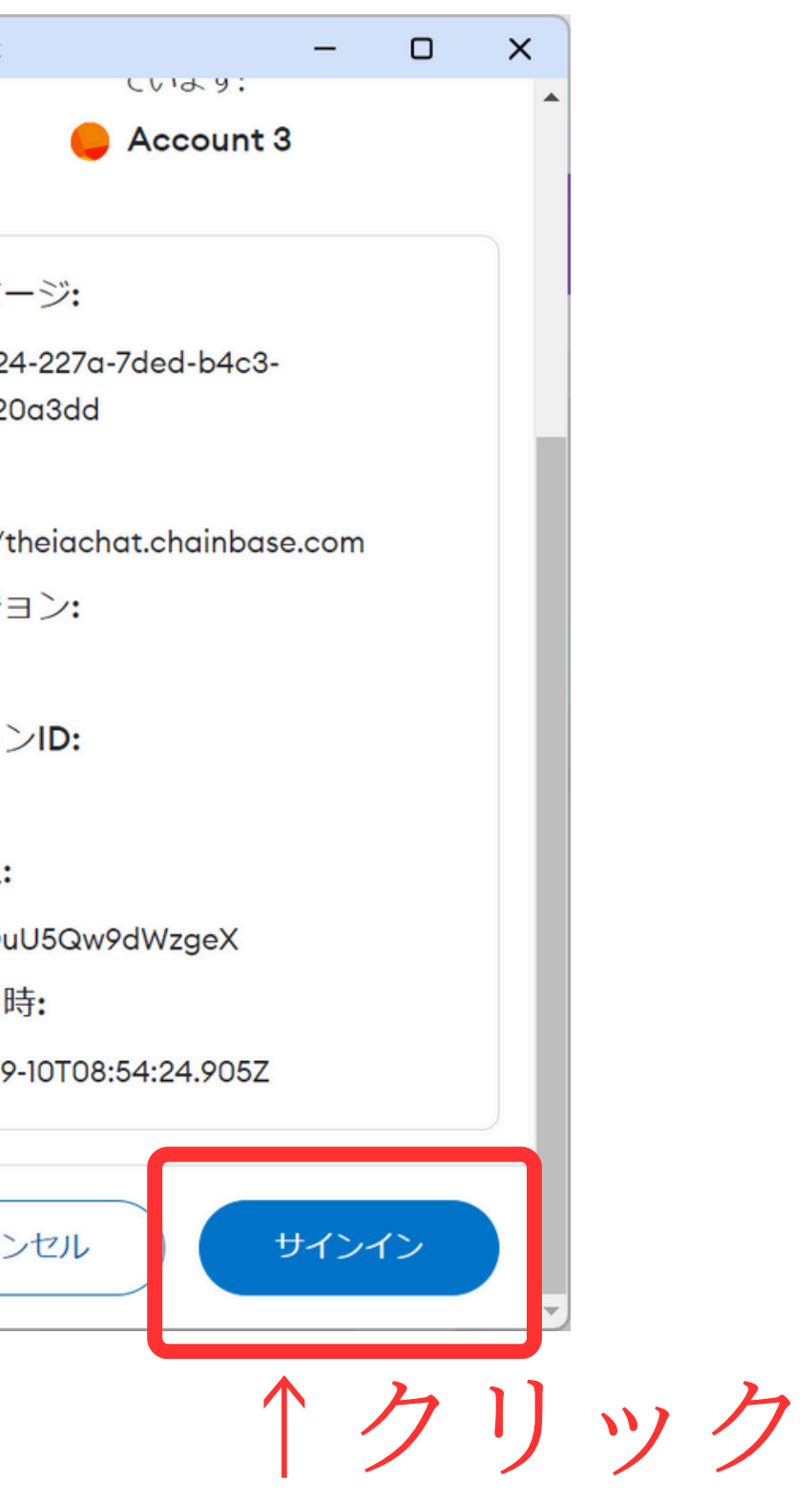

**High Traffic Alert**: We're experiencing unusually high demand. Our team is working to ensure stable service. Thank you for your patience.

## **O** theia chat Alpha

Welcome to Theia! I'm your Al assistant, specially designed for the Web3 world. Let's explore the vast blockchain universe and uncover hidden treasures together!

Get Started Not Now

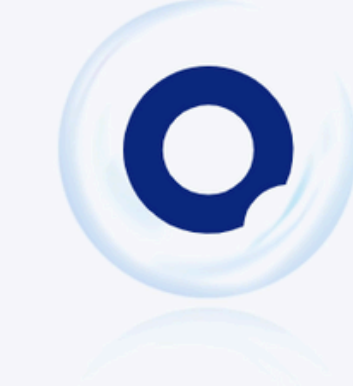

## Theia Chat Basic 🗵

| Can you explain the concept of 'tokenomics' in cryp | What is The                     |
|-----------------------------------------------------|---------------------------------|
| What are the most innovative Layer 2 solutions for  | What's the current state of cry |

Just ask...

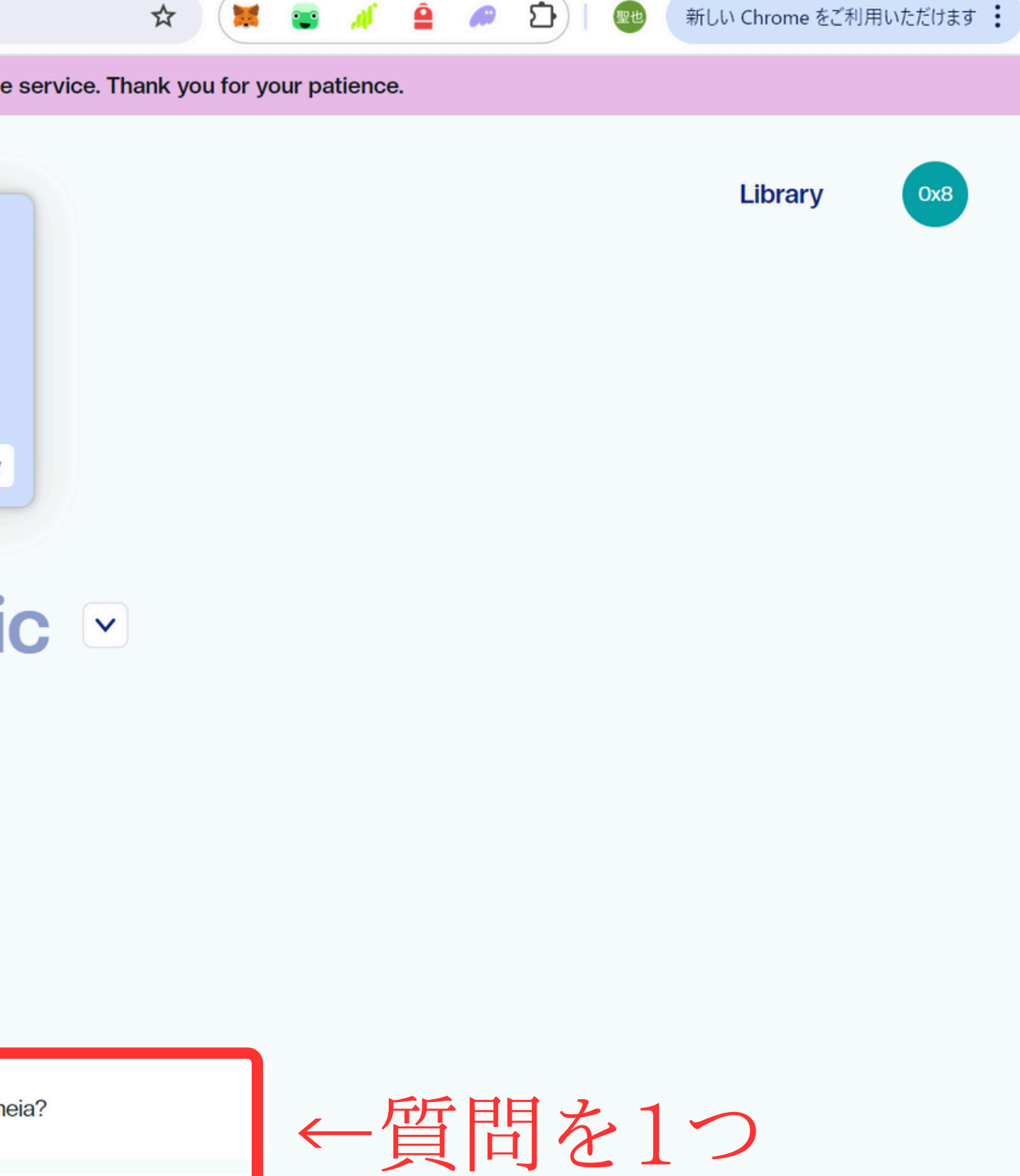

ypto regulations globa...

←質問を1つ クリック

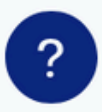

## O theia chat Alpha

data, allowing it to deliver up-to-date intelligence and reliable arguments.

- 3. **Continuous Improvement**: Theia enhances its capabilities through Reinforcement Learning from Human Feedback (RLHF), which incorporates community feedback to optimize its performance.
- 4. User Interaction: TheiaChat serves as a user-friendly interface for interacting with the Chainbase Network Testnet, enabling users to access various resources and services seamlessly.

Overall, Theia represents a significant advancement in making the vast and often opaque knowledge within the crypto world more accessible and understandable for users, thereby addressing the challenges of navigating the complexities of blockchain data.

### Suggestion

How does Theia compare to other AI models in the blockchain space?

What are the potential applications of Theia in the crypto industry?

Can you explain the technology behind Theia's data analysis?

What feedback have users provided about their experience with Theia?

Just ask...

| 4 | ₹ ☆                               | <b>X</b>  | •••     | al .  | Â      | æ       | <u>ت</u> ) ا | 聖也 | 新し | い Chron | ne をご利 | 用いただけま | हुई 🚦 |
|---|-----------------------------------|-----------|---------|-------|--------|---------|--------------|----|----|---------|--------|--------|-------|
|   |                                   |           |         |       |        |         |              |    | I  | _ibrary | ,      | Ox8    |       |
|   | intriguing?                       |           |         |       |        |         |              |    |    |         |        |        |       |
|   | Its                               | s ability | / to ar | alyze | e on-c | chain d | data         |    |    |         |        |        |       |
|   | The use of causal reasoning       |           |         |       |        |         |              |    |    |         |        |        |       |
|   | The integration of real-time data |           |         |       |        |         |              |    |    |         |        |        |       |
|   | The                               | user-fr   | iendly  | inter | face   | of The  | eiaChat      |    |    |         |        |        |       |
|   |                                   |           |         |       |        |         |              |    |    |         |        |        |       |

## 質問の答えを AIが答えてくれる

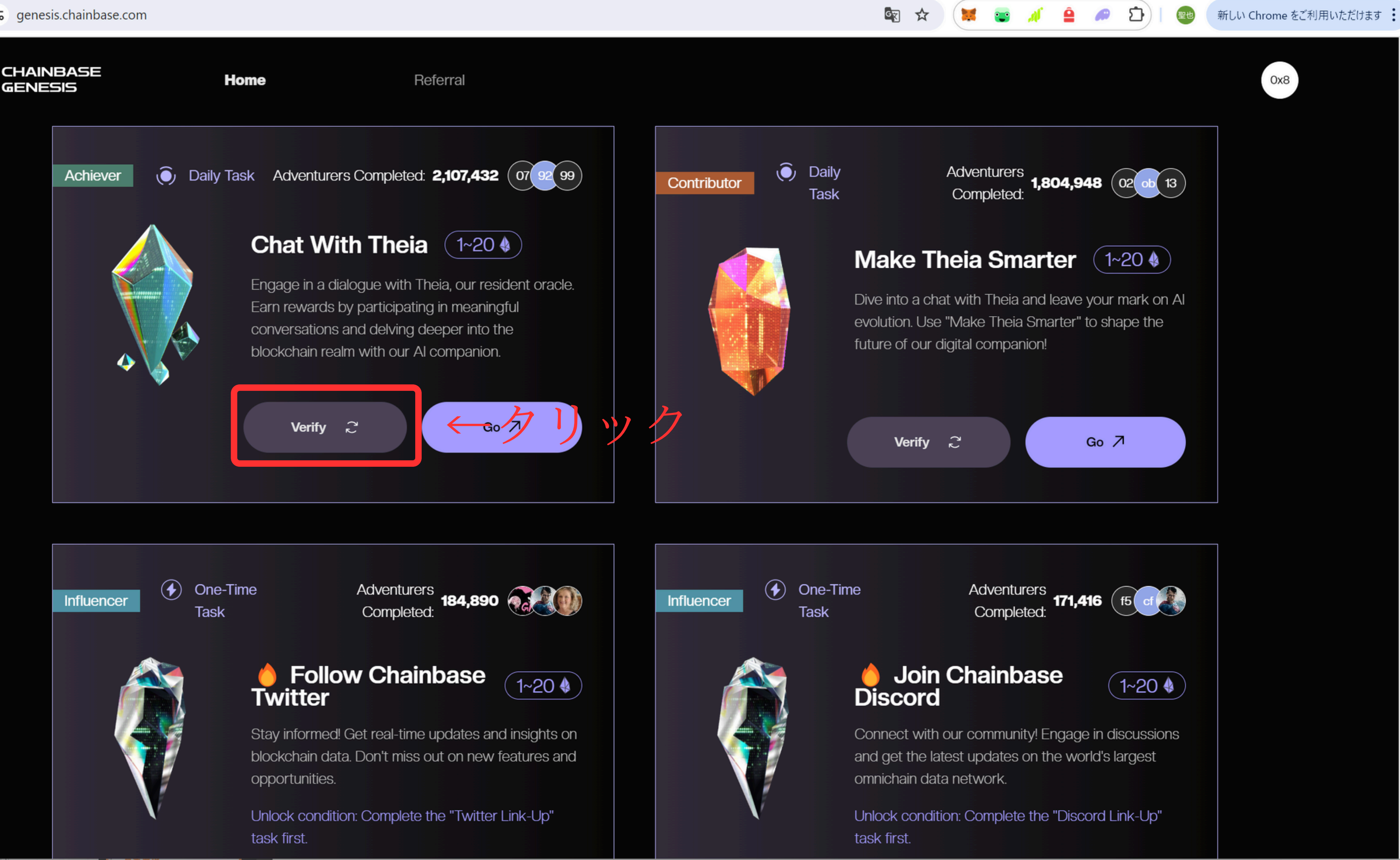

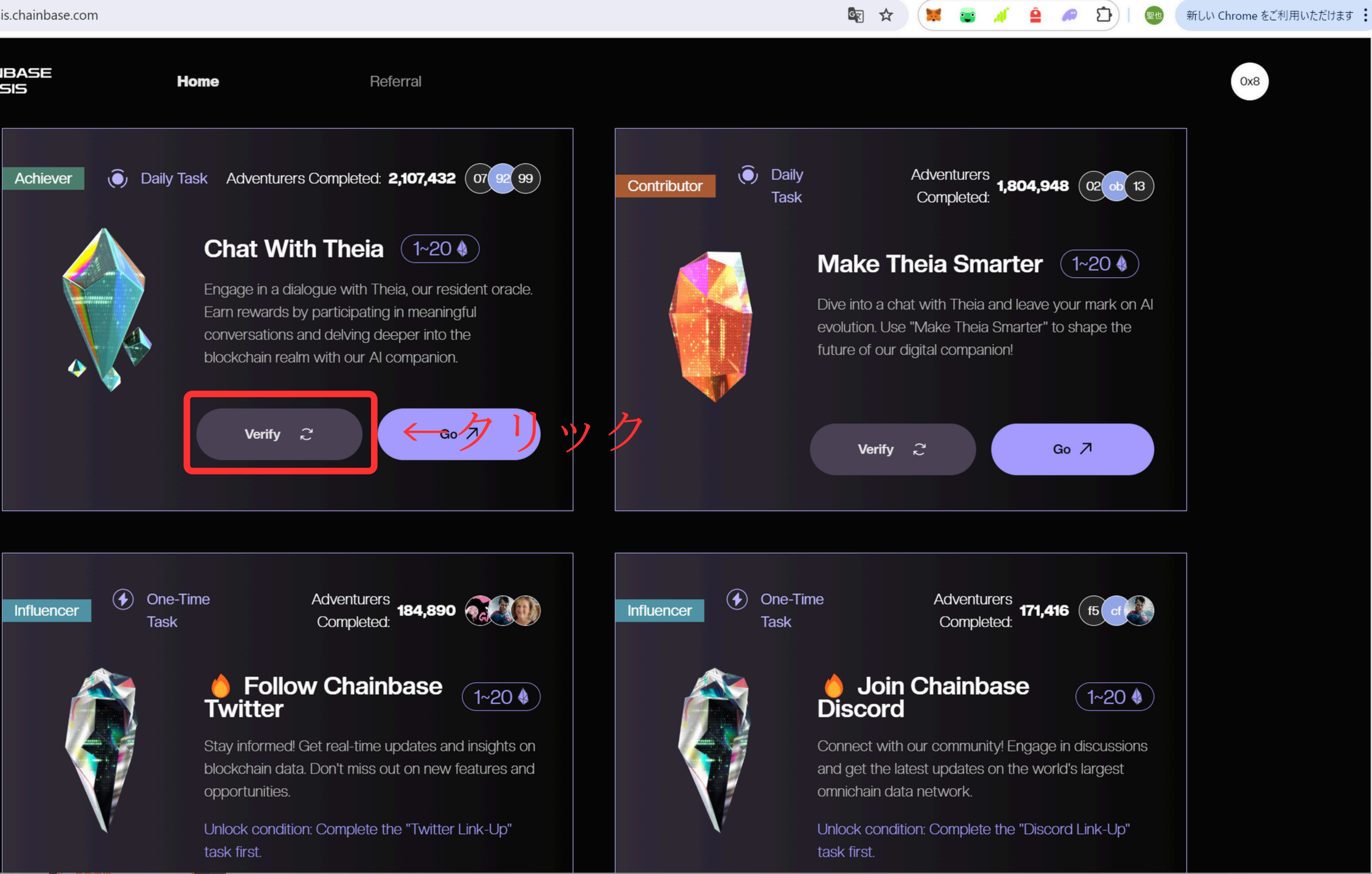

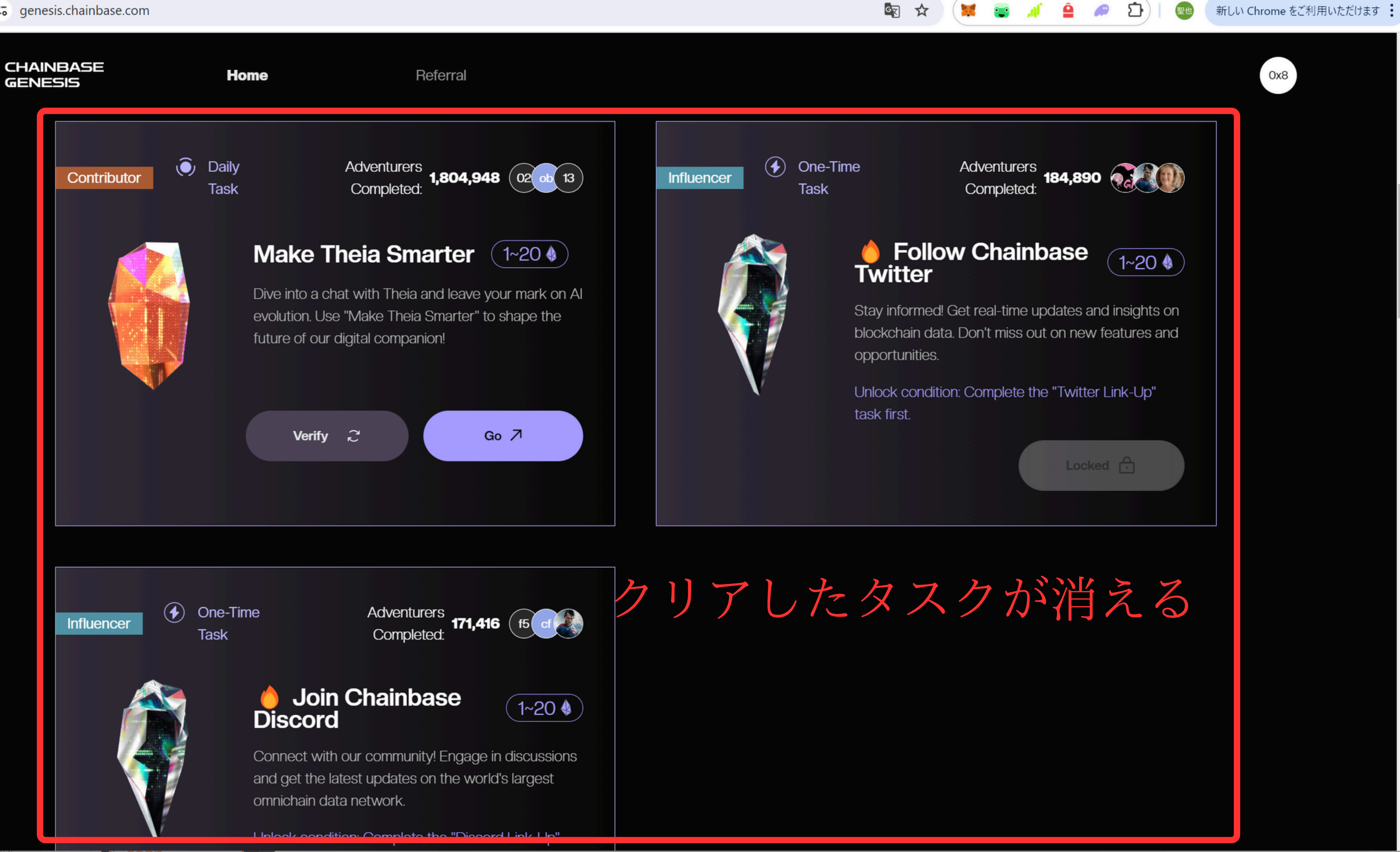

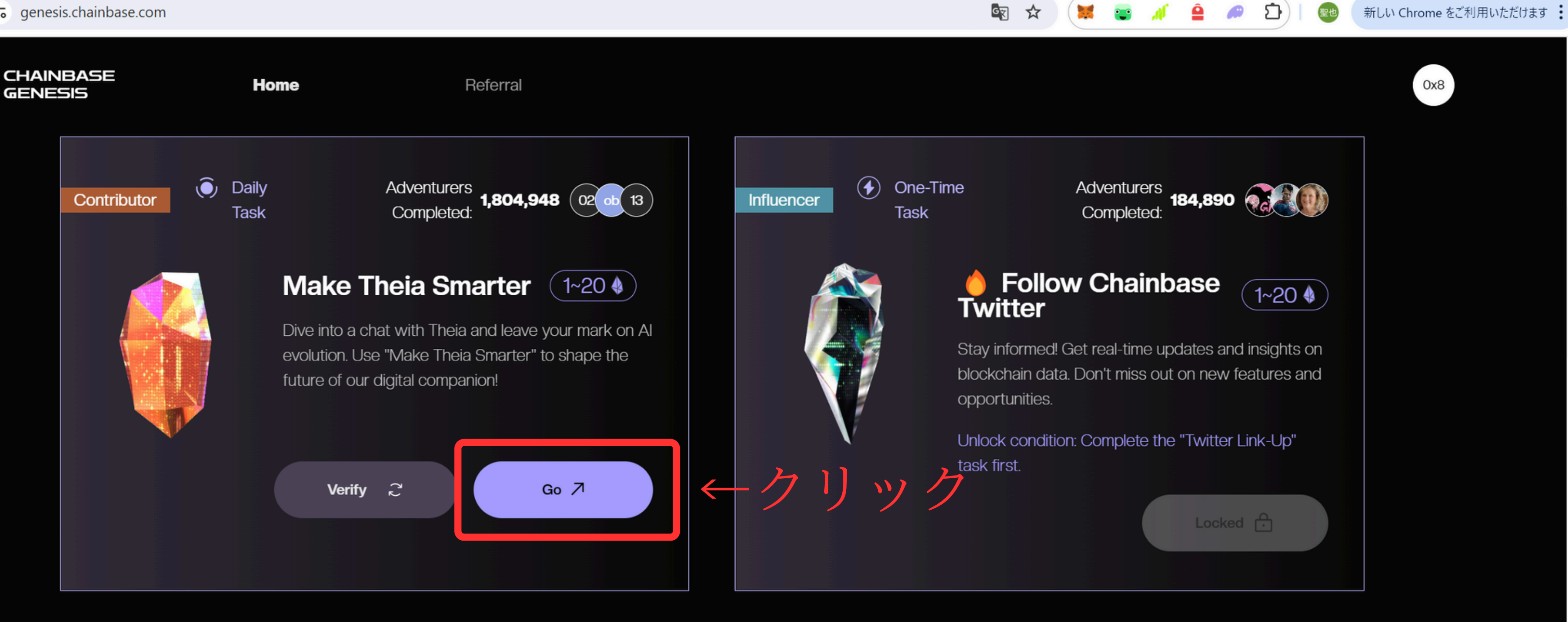

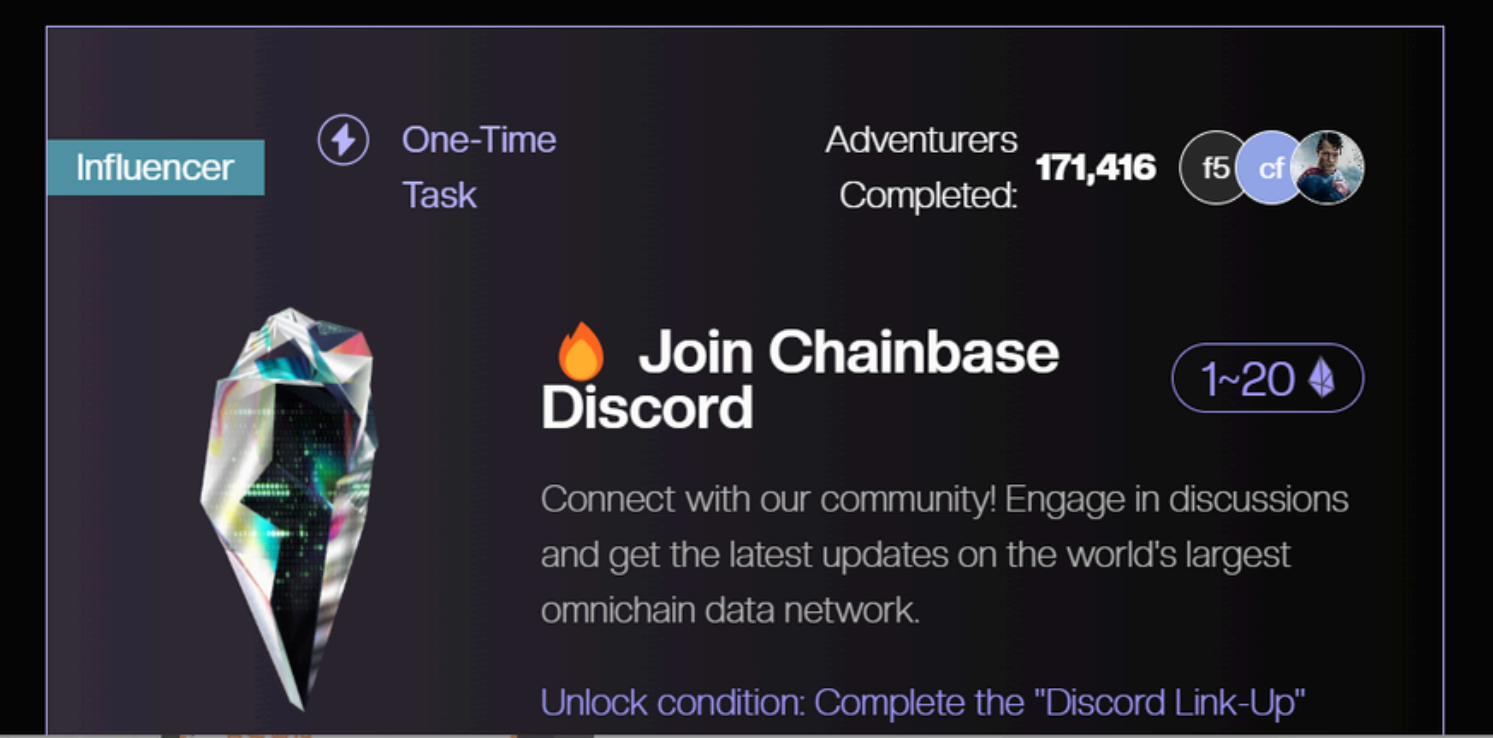

**High Traffic Alert**: We're experiencing unusually high demand. Our team is working to ensure stable service. Thank you for your patience.

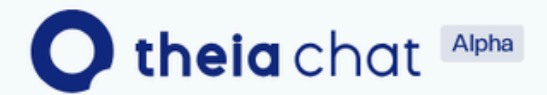

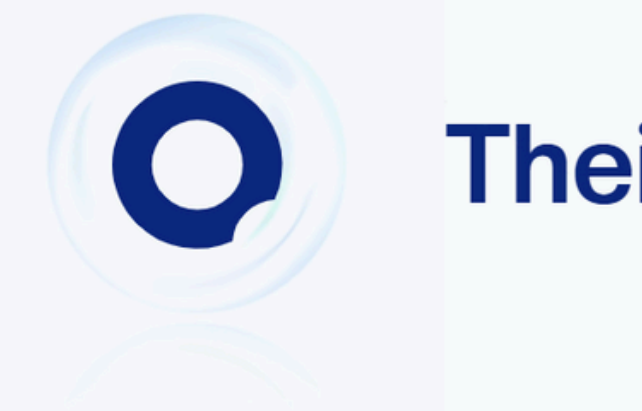

## Theia Chat Basic 🗵

| What's the current state of crypto regulations globa | How do smart contracts work |
|------------------------------------------------------|-----------------------------|
| Can you explain the concept of 'tokenomics' in cryp  | What is The                 |

Just ask...

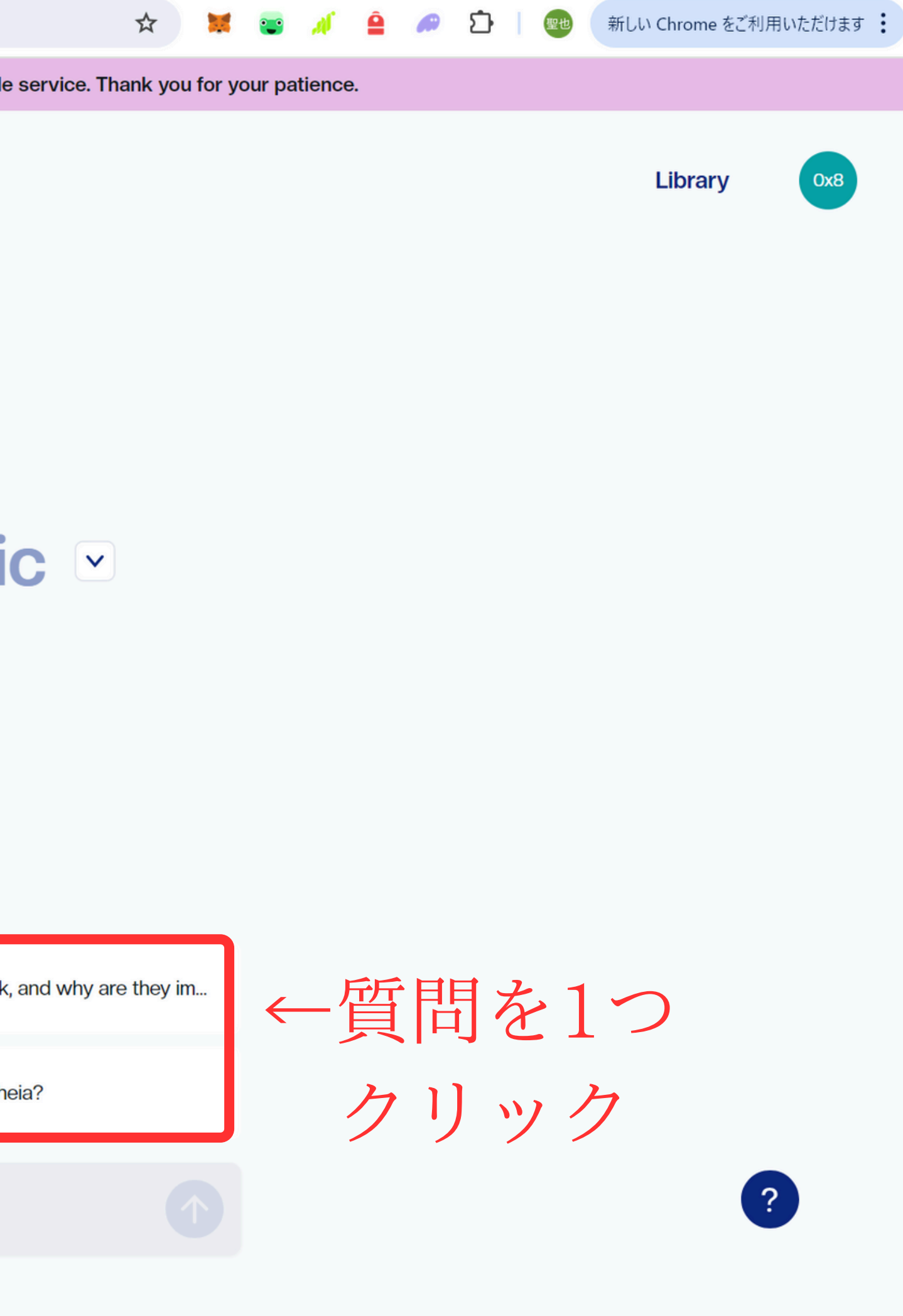

## O theia chat Alpha

### **3. Friendly Jurisdictions:**

- **Canada:** Has a hands-off approach and is actively recruiting blockchain-related firms. A new blockchain ETF was recently launched there.
- Lichtenstein, Gibraltar, and Bermuda: Are actively working to brand themselves as cryptofriendly jurisdictions.

### 4. Regulatory Approaches:

- **United States:** The SEC has ruled that cryptocurrencies should be considered "assets" and should be regulated like assets. However, regulations change frequently.
- **United Kingdom, Japan, and Singapore:** Are trying to maintain a hands-off attitude towards blockchain but are also subject to evolving regulatory frameworks.

### 5. Regulatory Resources:

• The website http://map.bitlegal.io provides an up-to-date map of cryptocurrency regulations around the world, categorizing countries into friendly (green), hostile (red), or unknown (black).

#### 6. Impact on Crypto Market:

- The lack of clear regulation has led to market volatility, as seen in the bear market of 2018.
   Traditional financial institutions lack confidence in cryptocurrency due to regulatory uncertainty.
- A balance between freedom and regulation is necessary for the crypto market's growth and stability.

### 7. Future Prospects:

 As more countries introduce clear and sensible regulations, crypto exchanges are likely to survive and thrive by adapting to these regulatory frameworks.

In summary, while there is no uniform global approach to regulating cryptocurrencies, many countries are moving towards clearer guidelines that balance innovation with oversight. This trend is expected to support the long-term development of the crypto market.

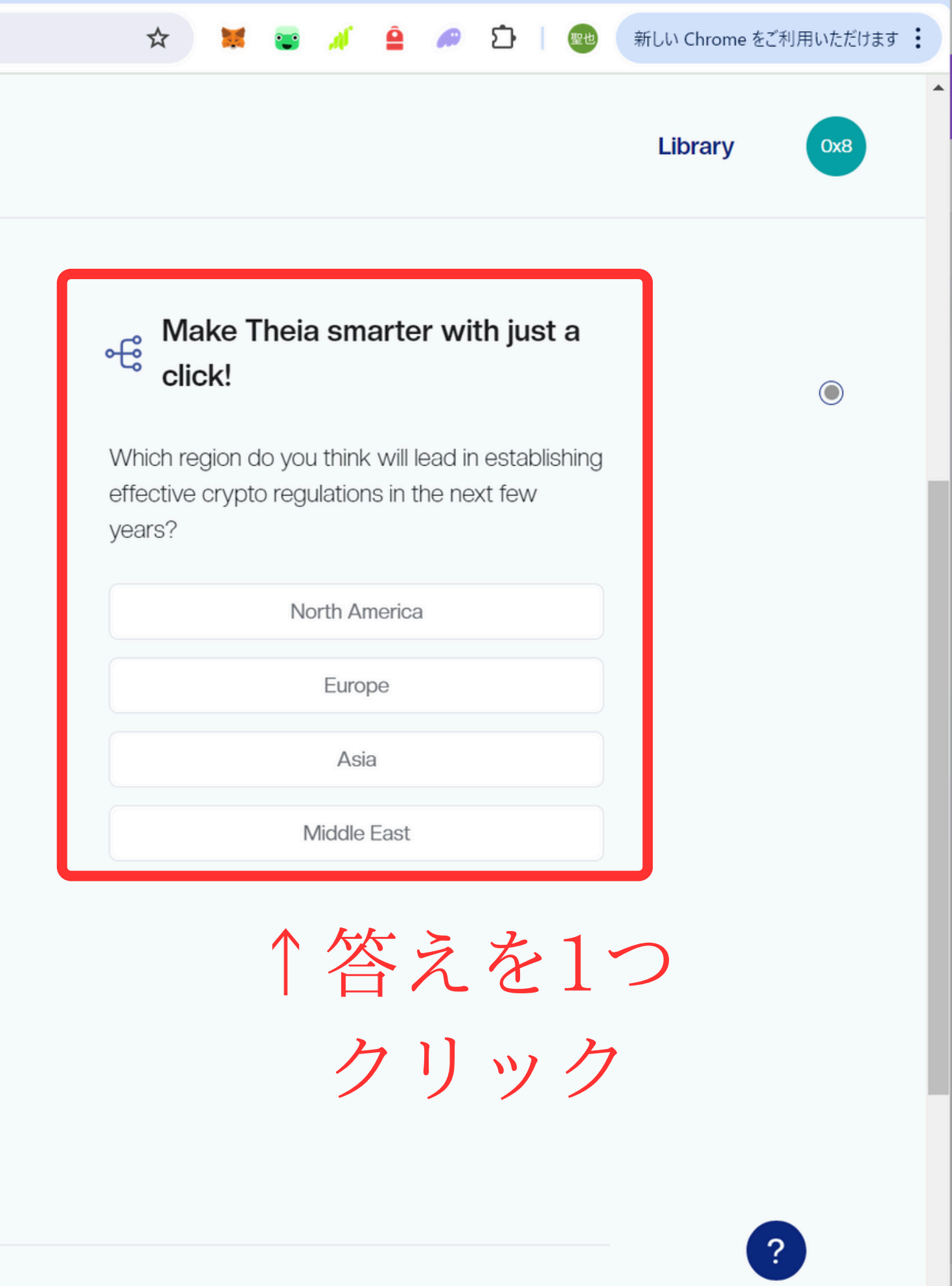

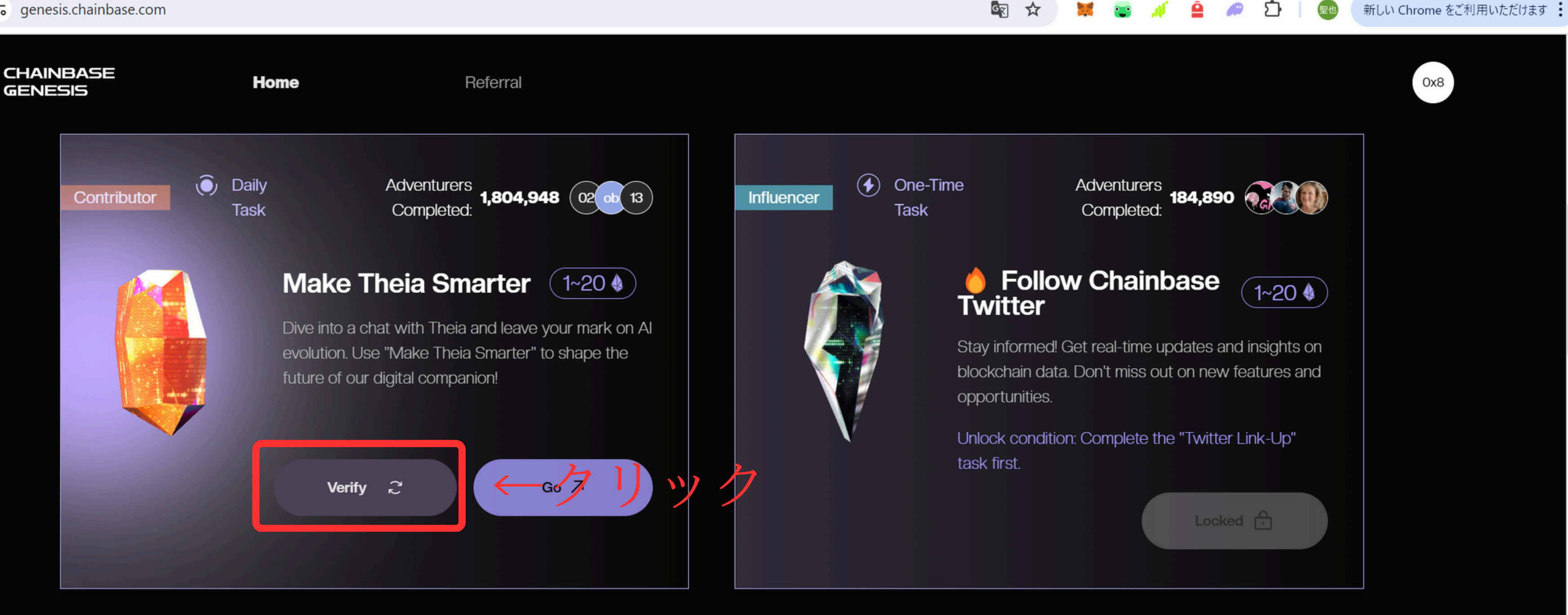

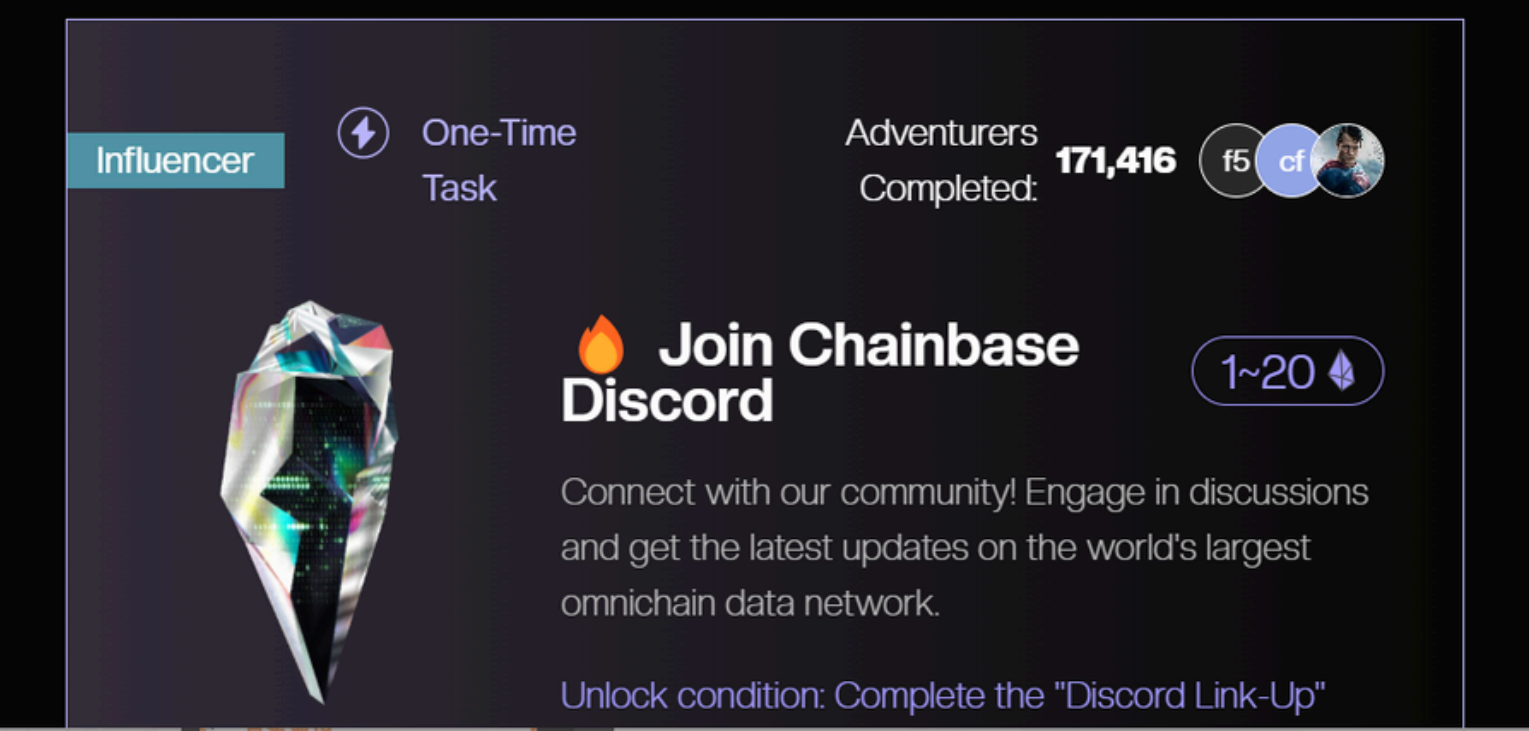

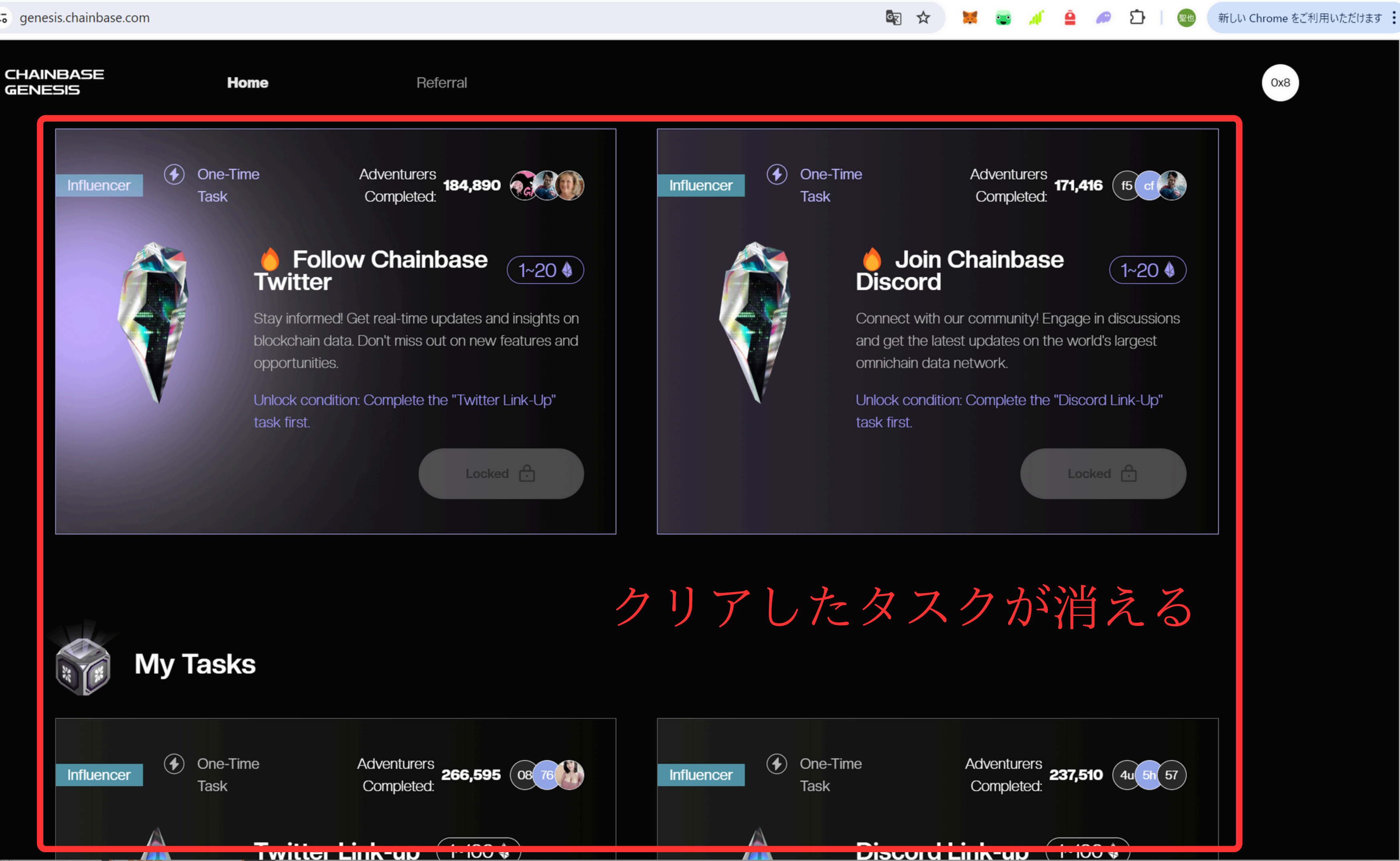

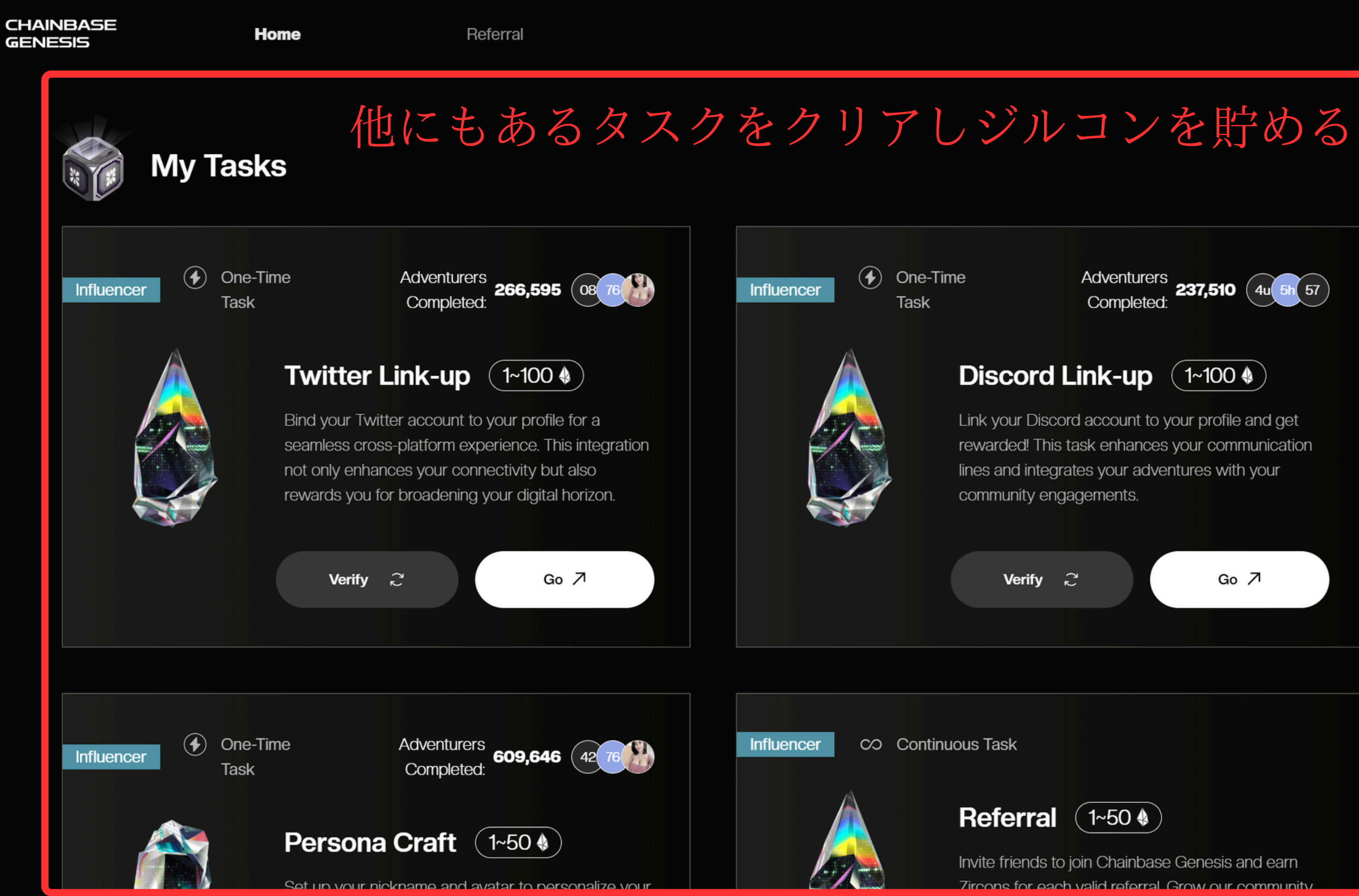

0x8

## Adventurers 237,510 (4u 5h 57) Completed: **Discord Link-up** (1~100 🌒 ) Link your Discord account to your profile and get rewarded! This task enhances your communication lines and integrates your adventures with your community engagements. Verify 2 Go 7 Referral ( 1~50 🌢

GZ

Invite friends to join Chainbase Genesis and earn Zircons for each valid referral. Grow our community

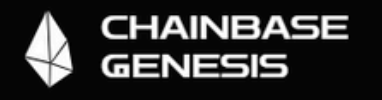

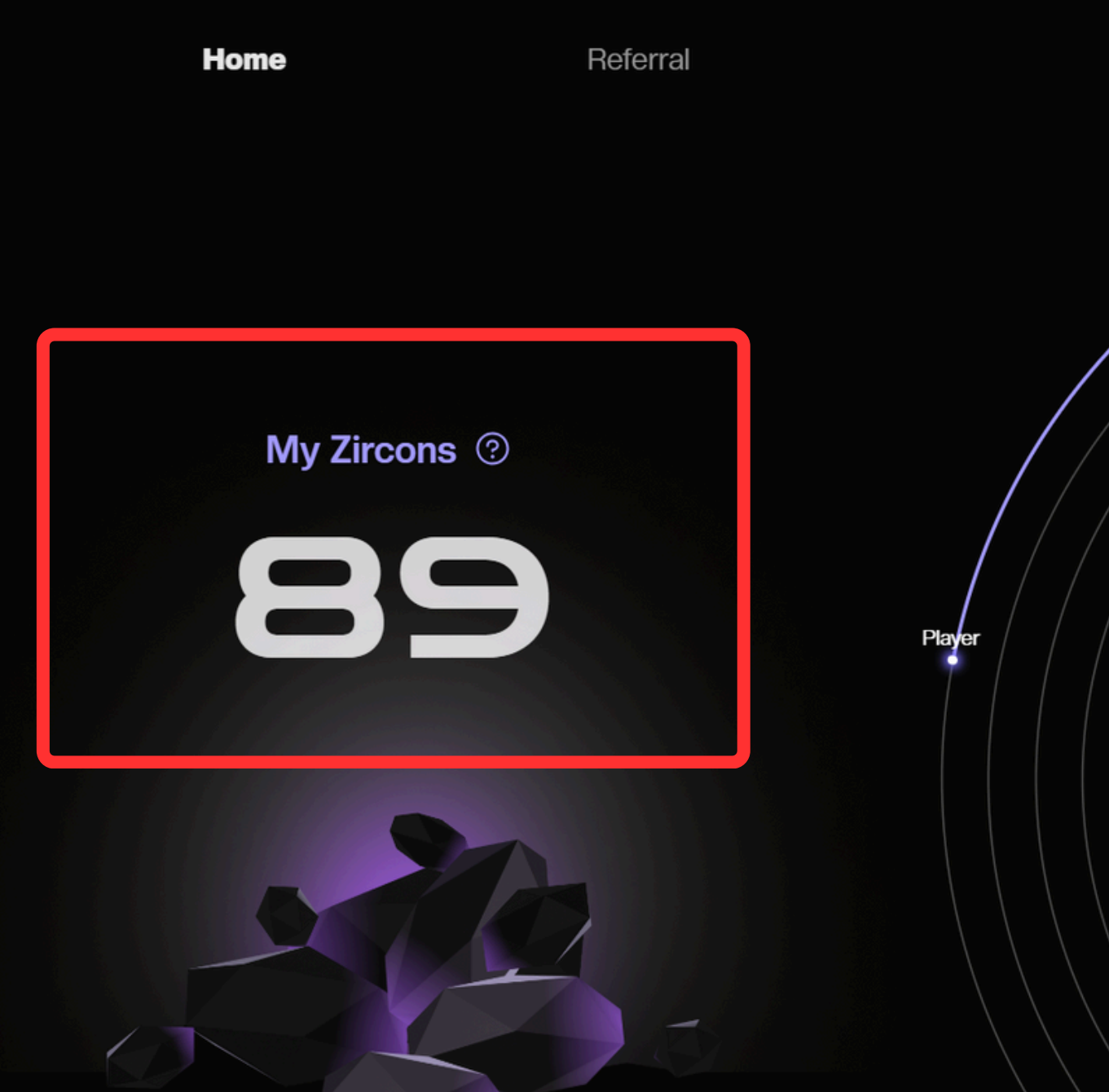

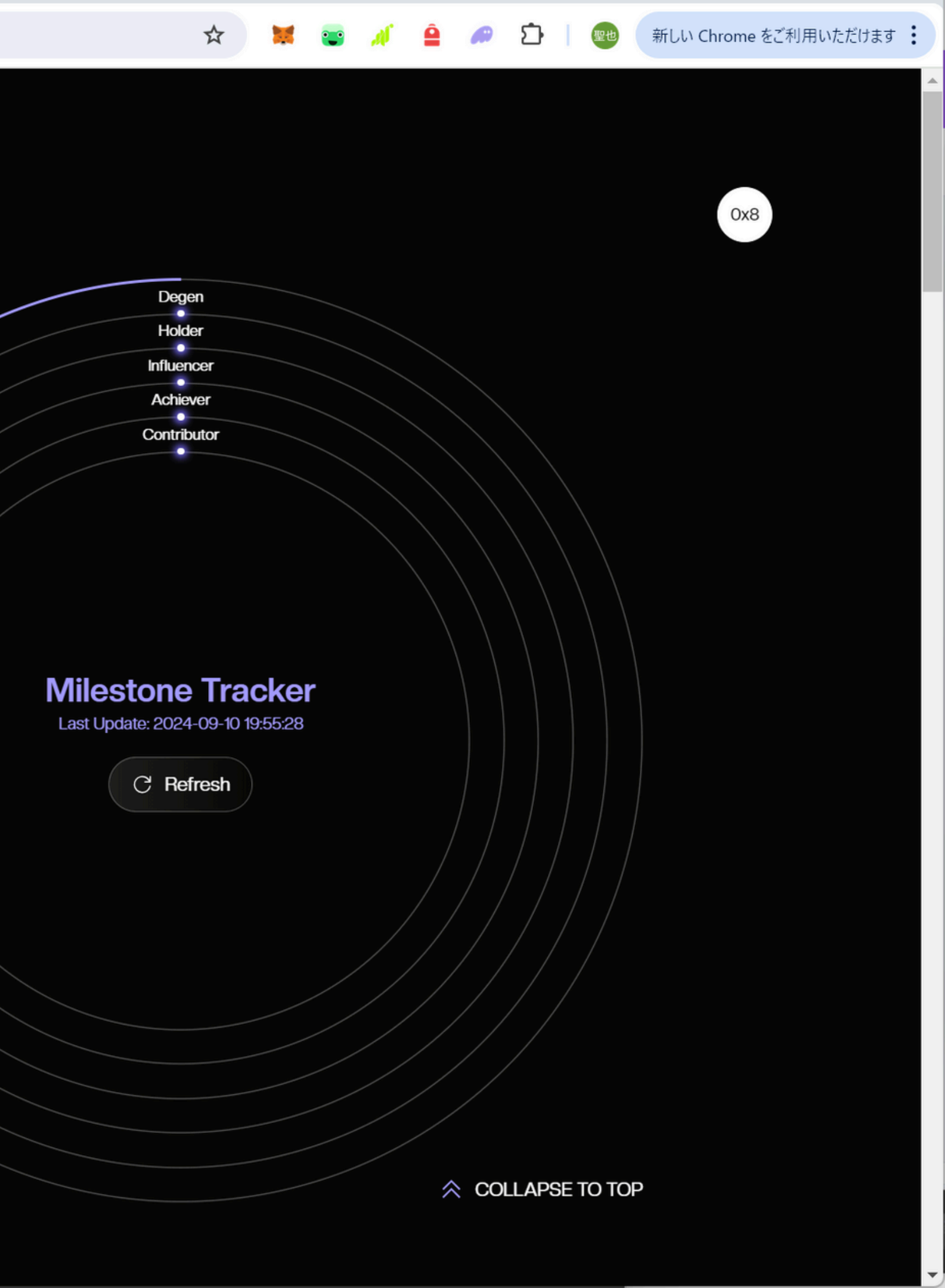